# Handleiding EV-portaal EN-partaapp

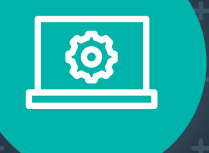

**E** 

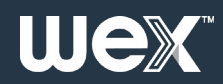

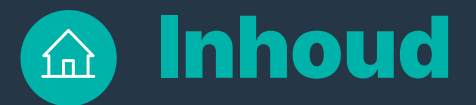

4

### **3** Introductie + Support Portal

### Handleiding online portaal

Structuur accountinstellingen Organisatie unit aanmaken Dashboard Facturen en CDRs (Laadgegevensrapport)

#### **11** Gebruiker aanmaken

Wagenparkbeheerder EV-chauffeur Alternatieve methode: Profiel en gebruiker tegelijkertijd aanmaken

### **15 Profiel aanmaken**

Een profiel instellen Locaties Sessies Vergoedingen

### 21 Tokens

Tokens bestellen Tokendistributie

#### 27 Account beheren

Help

Wachtwoord opnieuw instellen en uitloggen Gebruikers wijzigen/verwijderen Profielen wijzigen Vervangende passen bestellen Passen (tokens) deactiveren Tokens blokkeren Uw account opzeggen

### **37** Handleiding mobiele app

Toegang tot de mobiele app RFID-passen activeren op de mobiele app

Uex

# Introductie

Deze handleiding helpt je eenvoudig door je nieuwe EV-portaal te navigeren en met vertrouwen toegang te krijgen tot de EV Driver by WEX mobiele app.

Hij begeleidt je bij alles wat je nodig hebt om aan de slag te gaan, van het instellen van je account tot het beheren van facturen en gebruikers.

# **Support portal**

Ga voor meer informatie over het gebruik van het online portaal of de app naar het **Support Portal**.

U kunt hier ook een ticket aanmaken als u technische problemen ondervindt met het portaal of met de app. Ons team zal vervolgens zo snel mogelijk reageren.

| Inloggen bij ondersteuningsportaal |  |
|------------------------------------|--|
| Uw e-mailadres                     |  |
| Wachtwoord *                       |  |
| Wachtwoord                         |  |
| Onthoud mij op deze computer       |  |
| Inloggen                           |  |
| Wachtwoord vergeten?               |  |
| Bent u een agent? Hier inloggen    |  |
|                                    |  |
|                                    |  |
|                                    |  |
|                                    |  |
|                                    |  |
|                                    |  |
| 📞 +31 (0) 85 130 26 96             |  |

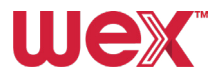

# Handleiding online portaal

# Structuur accountinstellingen

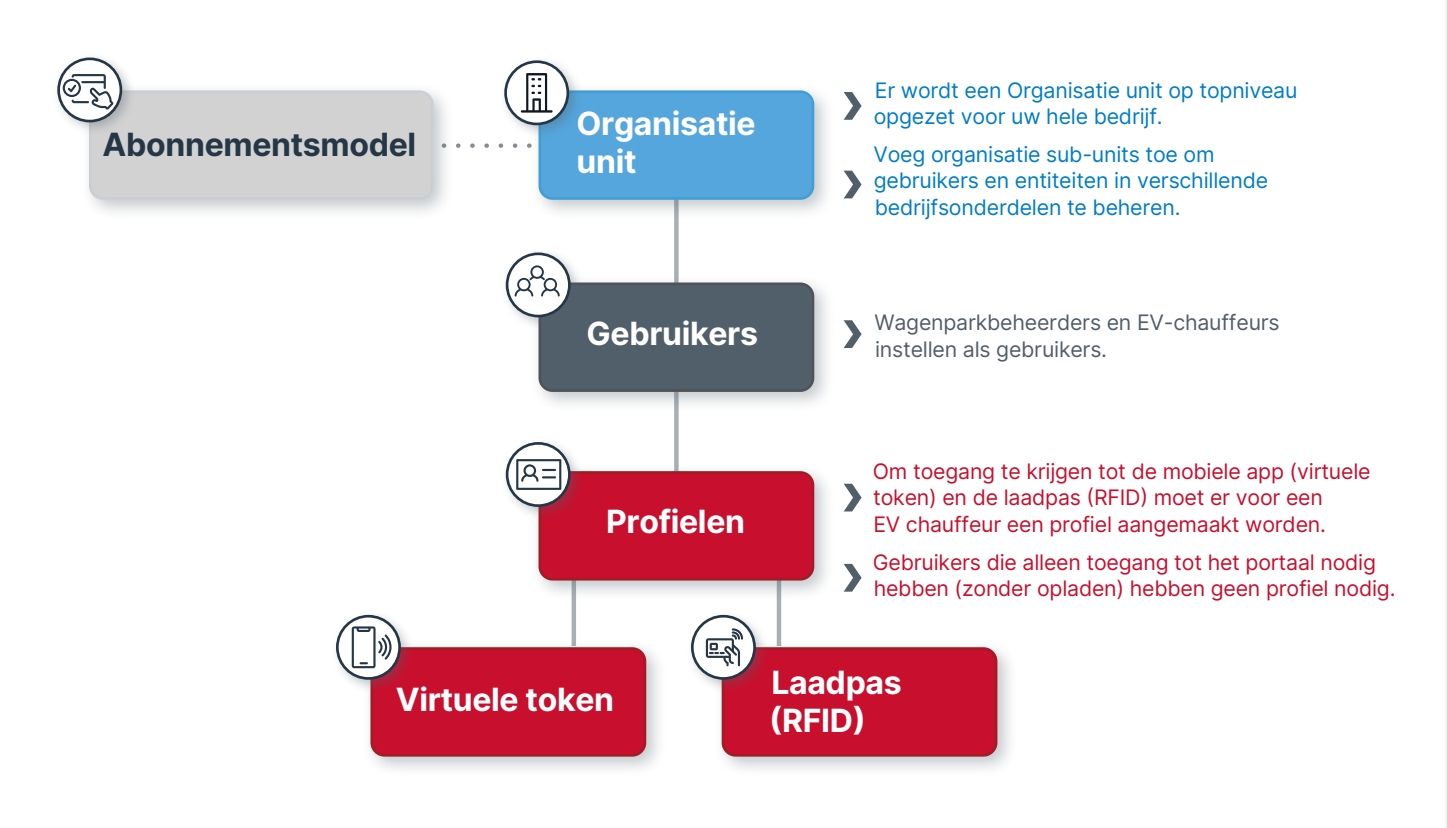

# Organisatie unit aanmaken

Het instellen van uw organisatie unit is de eerste stap in het activeren van uw account voor de service. Zonder een toegewezen organisatie-afdeling voor uw organisatie heeft u geen toegang tot de service. WEX stelt uw organisatie unit en gebruikersaccount voor u in.

Zodra u uw activeringsmail heeft ontvangen en uw inloggegevens voor het online portaal heeft aangemaakt, kunt u inloggen en de factureringsgeschiedenis, facturen en gebruikersaccounts van uw organisatie bekijken. Wanneer u voor de eerste keer inlogt op het online portaal, wordt u verwelkomd door het dashboard.

#### Let op:

De taalinstelling voor uw organisatie unit bepaalt de standaardtaal voor de portaalweergave, waaronder de algemene voorwaarden, het privacybeleid, de licentieovereenkomsten voor eindgebruikers en uw facturen. U kunt de taal in het portaal wijzigen door op de knop 'Taal' rechtsboven in het scherm te klikken wanneer u inlogt.

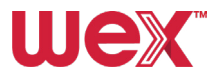

4

# Dashboard

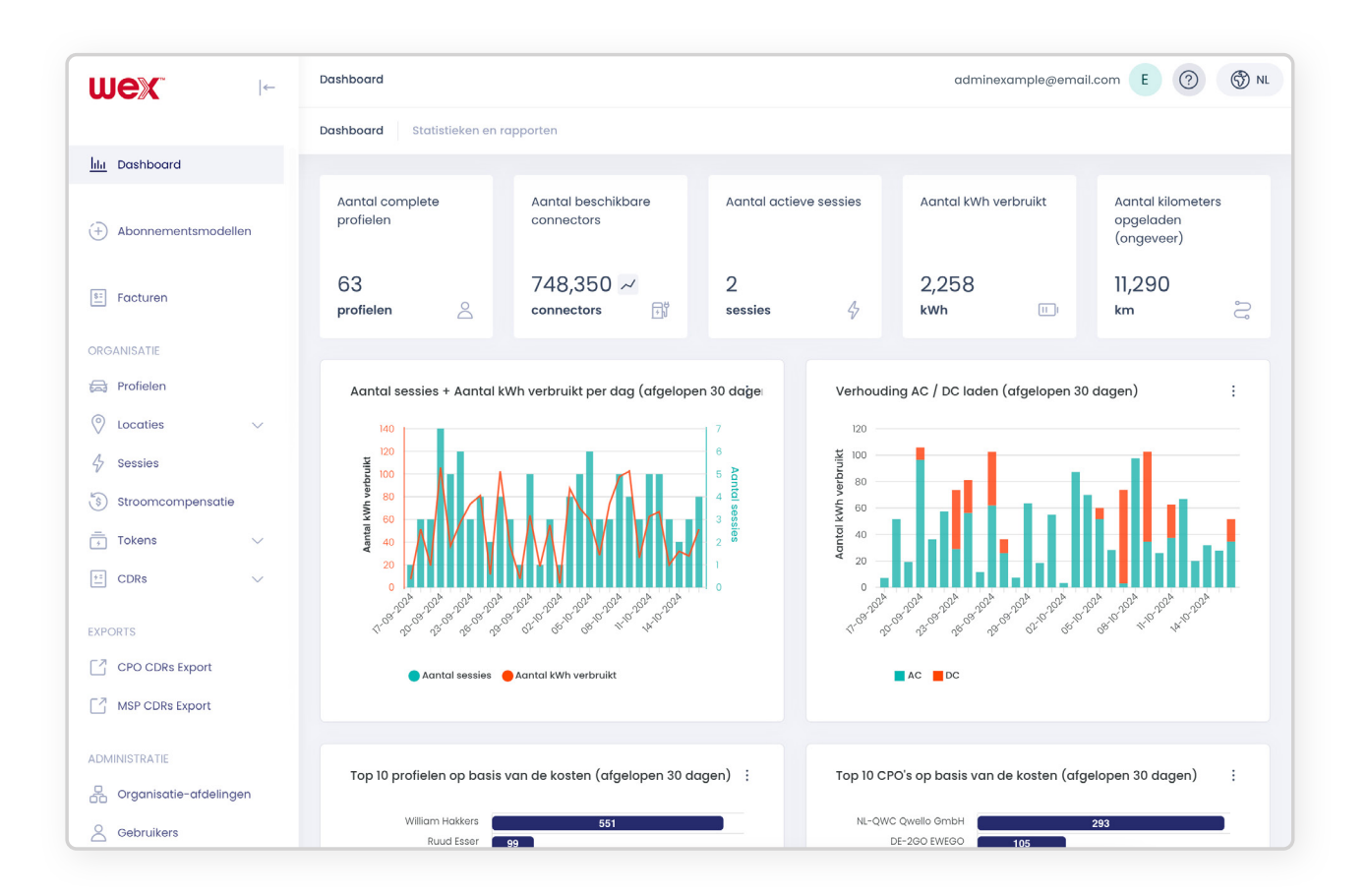

Deze pagina toont een overzicht van de oplaadactiviteiten van uw organisatie voor die account, inclusief: Daarnaast bevat het dashboard grafieken die laadpatronen visualiseren, waaronder:

Ī Data waarop het opladen plaatsvond ୧୦୦ Actieve gebruikers Aantal laadsessies 伊 Beschikbare aansluitingen (laadpunten) Verbruikte stroom in kWh Ø Actieve laadsessies Verhouding AC/DC laden (snelle of Verbruikte energie in kilowattuur (kWh) langzame opladers) Geschat aantal kilometers dat is geladen Profielen van de gebruikers die het vaakst door EV-chauffeurs in uw wagenpark. hebben opgeladen Top tien CPOs (Laadpuntexploitanten) 1 op basis van kosten in de afgelopen tien dagen.

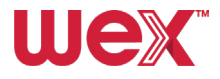

5

# Facturen en CDRs (Laadgegevensrapport)

Laten we eens kijken hoe u facturen en CDRs (Laadgegevensrapport) kunt openen en beheren in het online portaal.

#### **Facturen openen**

Ga naar **Facturen** in het zijbalkmenu en klik hierop om de factuuroverzichten voor uw organisatie unit te openen.

| Wex                                                    | ←  | Facturen |                       |               |                 |                           | admin                  | example@email.com | E (?)        | ()<br>N |
|--------------------------------------------------------|----|----------|-----------------------|---------------|-----------------|---------------------------|------------------------|-------------------|--------------|---------|
| lila Dashboard                                         |    | Facturen | Informatie over uw fa | cturen        |                 |                           |                        |                   |              |         |
| + Abonnementsmodell                                    | ən | Zoeken.  |                       |               | Q               |                           |                        |                   |              |         |
| E Facturen                                             |    |          |                       |               |                 |                           |                        |                   | ☆ Wis        | ٢       |
| ORGANICATIE                                            |    |          | Factuur datum 🏦       | Factuur num ț | Factuurrefer †↓ | Profiel<br>Organisatie †1 | Totaal bedrag 🔱        | Status            | Factuursoort |         |
| Profielen                                              |    |          |                       |               | 2               |                           |                        | Allemaal 🗸        | Allemaal     | ~       |
| Locaties                                               | ~  | :        | 01-09-2024 01:00      | 37            | GB-EUR-2024090  | Example                   | EUR 8.39               | Verzonden         | DEBIT        |         |
| <ul> <li>Sessies</li> <li>Stroomcompensatie</li> </ul> |    | :        | 01-07-2024 00:00      | 5             | GB-EUR-2024063  | Example                   | EUR 15.07              | Verzonden         | DEBIT        |         |
| Tokens                                                 | ~  | :        | 01-07-2024 00:00      | 4             | GB-EUR-2024063  | Example                   | EUR 41.64              | Verzonden         | DEBIT        |         |
| CDRs                                                   | ~  |          |                       |               |                 |                           | 1 - 3 van 3 resultaten | << < 1            | > >> 10      |         |

#### **Facturen filteren**

Gebruik de **zoekbalk** en de beschikbare **filters** om factuuroverzichten te zoeken op factuur nummer, factuurrereferentie, factuursoort, profiel en status. Hoewel u niet kunt filteren op Factuur datum en Totaal bedrag, kunt u wel de eerste en laatste facturen en de hoogste of laagste kosten bekijken door op de pijltjes in de kolomkoppen te klikken.

| Wex -                                                  | Facturen                    |                                |                                       | adminexample@email.com | E ⑦ ③        |
|--------------------------------------------------------|-----------------------------|--------------------------------|---------------------------------------|------------------------|--------------|
|                                                        | Facturen Informatie over uw | r facturen                     |                                       |                        |              |
| litit Dashboard                                        | $\frown$                    |                                |                                       |                        |              |
| (+) Abonnementsmodellen                                | Zoeken                      | Q                              |                                       |                        |              |
| E Facturen                                             |                             |                                |                                       |                        | ∲7 Wis 💮     |
| ORGANISATIE                                            | Factuur datum               | 🕴 Factuur num 🏦 Factuurrefer 🏦 | Profiel<br>Organisatie 🏦 Totaal bedro | ig †↓ Status           | Factuursoort |
| 🚔 Profielen                                            |                             | 8                              |                                       | Allemaal 🗸             | Allemaal 🗸   |
| $\oslash$ Locaties $\lor$                              | 01-09-2024 01:00            | 37 GB-EUR-2024090_             | Example EUR 8.39                      | Verzonden              | DEBIT        |
| <ul> <li>Sessies</li> <li>Stroomcompensatie</li> </ul> | 01-07-2024 00:00            | 5 GB-EUR-2024063               | Example EUR 15.07                     | Verzonden              | DEBIT        |
| Tokens V                                               | 01-07-2024 00:00            | 4 GB-EUR-2024063               | Example EUR 41.64                     | Verzonden              | DEBIT        |
| CDRs V                                                 |                             |                                | 1 - 3 van 3 resu                      | taten << < 1           | > >> 10 🗸    |

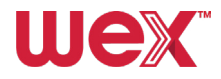

#### Facturen bekijken of downloaden

Klik op de **drie verticale stippen** aan de linkerkant van een factuur. Selecteer **Downloaden** om automatisch een PDF van de factuur te downloaden, of klik op **Details** om de factuurgegevens te openen.

| Facturen          |   |                  |               |                 |                           |                        |            | √ <sup>2</sup> Wis |
|-------------------|---|------------------|---------------|-----------------|---------------------------|------------------------|------------|--------------------|
| ORGANISATIE       |   | Factuur datum 🗍  | Factuur num 🔱 | Factuurrefer †1 | Profiel<br>Organisatie 11 | Totaal bedrag 👔        | Status     | Factuursoort       |
| Profielen         |   |                  |               | ₿2              |                           |                        | Allemaal 🗸 | Allemaal 🗸         |
| O Locaties        | ~ | 01-09-20 01:00   | 37            | GB-EUR-2024090  |                           | EUR 8.39               | Verzonden  | DEBIT              |
| & Sessies         |   | Details 2, 00:00 | 5             | GB-EUR-2024063  |                           | EUR 15.07              | Verzonden  | DEBIT              |
| Stroomcompensatie | ~ | Downloaden       | 4             | GB-EUR-2024063  |                           | EUR 41.64              | Verzonden  | DEBIT              |
| ±= CDRs           | ~ |                  |               |                 |                           | 1 - 3 van 3 resultaten |            | > >> 10 ~          |

Hier ziet u een voorbeeld:

| E Facturen                                                                               |   | << < Page 1 of1 > >>                                                                                                    |                                                                                                    | 100% × ~                                                                       | Verzonden                                                                                                    |
|------------------------------------------------------------------------------------------|---|----------------------------------------------------------------------------------------------------|----------------------------------------------------------------------------------------------------|--------------------------------------------------------------------------------|----------------------------------------------------------------------------------------------------|
| DRGANISATIE                                                                              |   | Factuur                                                                                                    | u                                                                                                    | Jex                                                                            | NL-EUR-20241017122348-NLWEX-4079-50fe9e<br>Factuur nummer :<br>79<br>Organisatie-afdeling :                                          |
| <ul> <li>Locatles</li> <li>Sessies</li> <li>Stroomcompensatie</li> <li>Tokano</li> </ul> | × | WKX Europe Services B.V Spoorstraat 200, 4811 BH Breda, Ned<br>Van Dorren Engineers B.V.<br>Van Dorren Engineers B.V.<br>De Vlonder J.<br>S427 DB Bookel<br>Brev: NL804623955801 | terlands K&antnummer:<br>Organisatiereferentie<br>Factuurdatum:<br>Vervaldatum:<br>Factuurnumer:                                  | 564243<br>01J-0004079<br>0011r000020h7u2AAB<br>1771-0-2024<br>24-10-2024<br>79 | Van Doren Englaees<br>Bekijt facturen<br>Ontvenger:<br>adminexample@email.com                                                        |
| CDRs                                                                                     | ~ | Omschrijving<br>Abonnement (Periode: 17-09-2024 - 17-10-2024)                                                                                                    | Asntal<br>1                                                                                                    | Totaal<br>EUR 5,00                                                             | Geschiedenis                                                                                                    |
| CPO CDRs Export                                                                          |   |                                                                                                    | Attentie<br>U hoeft deze factuur niet te valdoen; het bedrag v<br>gencasseerd met 828 mandate.<br>Subtotaal ewt two<br>Bev 21,00% | ordt automatisch<br>EUR 5,00<br>EUR 1,05                                       | 17-10-2024 13:23 o Factuur verzonden aan<br>adminexomple@email.com<br>17-10-2024 13:23 o Factuur aangemaakt op basis va<br>0 Sessies |
| aDMINISTRATIE                                                                            |   |                                                                                                    | Totaal out teel                                                                                                    | EUR 6,05                                                                       | Betaalhistorie<br>ExterniD                                                                                                    |
|                                                                                          |   |                                                                                                    |                                                                                                    |                                                                                | 🖻 Opslaan                                                                                                    |
|                                                                                          |   | WEX Europe Services B.V. • Spoorstraat 200, 4811 BH 6                                                                                                    | Breda, Nederlands + + Kuri: 59956550 + IBAN: + BIC: +                                                                             | Bew: NL853709816801                                                            |                                                                                                    |

#### **Creditfacturen bekijken**

Pas na de facturering kunt u creditfacturen voor laadsessies bekijken door op de knop **Creditfactuur bekijken** bovenaan de factuurpagina te klikken.

| wex 🕞                        | Facturen / Details                                                    |                                                                        | adminexample@email.com 🗧 🕜 🛞 NL                                          |
|------------------------------|-----------------------------------------------------------------------|------------------------------------------------------------------------|--------------------------------------------------------------------------|
|                              | CREDIT-NL-EUR-20240802071549-NLWEX-3344-682116                        |                                                                        |                                                                          |
| http://www.international.com |                                                                       |                                                                        |                                                                          |
|                              | Factuur                                                               | jik originele factuur 🛛 Downloaden 🥆 🛛 Betaling 🥆 🖉                    | Details                                                                  |
|                              | << < Page 1 of 1 > >>                                                 | 100% × V                                                               | Status :<br>Verzonden                                                    |
| E Facturen                   |                                                                       |                                                                        | Factuurreferentie :<br>CREDIT-NI - EIIR-2024080207549-NI WEY-3344-682116 |
| ORGANISATIE                  |                                                                       |                                                                        | Factuur nummer :                                                         |
| 🚔 Profielen                  | Factuur                                                               | wex                                                                    | Organisatie-afdeling :                                                   |
| 🛇 Locaties 🗸 🗸               | WEX Europe Services B.V. • Spoorstraat 200, 4811 BH Breda, Nederlands | Customer number: 376878<br>OL-0003344                                  | 🗄 Bekijk facturen                                                        |
| 4 Sessies                    | WEA                                                                   | Invoice date: 02/08/2024<br>Due date: 02/08/2024<br>Invoice number: 14 | Ontvanger :<br>adminexample@email.com                                    |
| §) Stroomcompensatie         | Provinting                                                            |                                                                        |                                                                          |
| E CDRs V                     | Credit - Subscription (Period: 01-07-2024 - 01-08-2024)               | 1 EUR-5.00                                                             | Geschiedenis                                                             |
|                              | Attention                                                             |                                                                        |                                                                          |
| CPO CDRs Export              | Please pay the<br>invoice number                                      | total amount before 02/08/2024 on bank account stating<br>r 14.        | 02-08-2024 08:16 o Factuur verzonden aan<br>adminexample@email.com       |
| MSP CDRs Export              | Subtotal text.<br>VAT 21.00%<br>Total text sees                       | EUR -5.00<br>EUR -1.05<br>EUR -6.05                                    | 02-08-2024 08:15 o Factuur aangemaakt op basis van<br>0 Sessies          |

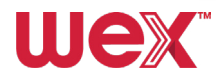

7

#### **CDRs (Laadgegevensrapport) bekijken**

Pas na facturering kunt u CDRs (Laadgegevensrapport) voor oplaadsessies bekijken door te klikken op de knop **CDRs** bekijken bovenaan de factuurpagina.

| wex                | ←              | Facturen / Details  |            |                        |                  |                  |               | adminexar        | nple@email.com         | E 7 6            | a.                   |        |
|--------------------|----------------|---------------------|------------|------------------------|------------------|------------------|---------------|------------------|------------------------|------------------|----------------------|--------|
|                    |                | DE-EUR-202410081200 | 15-NLWEX-3 | 3459-2bef6b            |                  |                  |               |                  |                        |                  |                      |        |
| hi Dashboard       |                |                     |            |                        |                  |                  |               |                  |                        |                  |                      |        |
|                    |                | Factuur             |            |                        | CDRs             | Downloaden 🗸     | Betaling 🗸    | Details          |                        |                  |                      |        |
| (+) Abonnementsmoo | dellen         |                     |            |                        |                  |                  |               | Status :         |                        |                  |                      |        |
| Facturen           |                | << < Pag            | 0 1        | of1 > >>               |                  | g                | 6% × ~        | Verzonden        | ntio -                 |                  |                      |        |
|                    |                |                     |            |                        |                  |                  |               | DE EUD 2004      | 00010001E_NEWEY_04     | co obalob        |                      | •      |
| ORGANISATIE        | wex            | ←                   | MSP CDR    | 5                      |                  |                  |               |                  | admine                 | xample@email.com | E (?)                | (D) NL |
| Profielen          |                |                     | MSP CDR    | s Informatie over uw 0 | CDRs             |                  |               |                  |                        |                  |                      |        |
| Locaties           | hta Dashba     | pard                |            |                        |                  |                  |               |                  |                        |                  |                      |        |
| 4 Sessies          |                |                     | Zo         | əken                   |                  | Q                |               |                  |                        |                  |                      |        |
| Stroomcompens      | (+) Abonne     | ementsmodellen      |            |                        |                  |                  |               |                  |                        |                  |                      |        |
| Tokens             |                |                     |            |                        |                  |                  |               |                  |                        |                  | ŚZ Wis               | 63     |
| CDRs               | Facture        | n                   |            |                        |                  |                  |               |                  |                        |                  | U.                   | ~      |
|                    | ORGANISATIE    |                     |            | CDR ID 11              | Starttijd 🔃      | Endtijd ‡        | Goedkeuring 1 | Factuurrefere †↓ | EVSE ID 1              | Totale energie   | Prijsberekeni.       | - 11   |
| EXPORTS            | 🕞 Profiele     | n                   |            |                        | dag-m 💾          | dag-m 💾          | Allemaal 🗸    |                  |                        |                  |                      |        |
| CPO CDRs Export    | O Locatie      | s ~                 |            |                        |                  |                  |               |                  |                        |                  |                      |        |
|                    | د<br>چ Sessies |                     | :          | 052023f0-2695          | 06-10-2024 14:48 | 06-10-2024 14:52 | Goedgekeurd   | DE-EUR-20241 00  | DE*384*E*133233        | 0.10 kWh         | <b>S</b>             |        |
|                    | S Stroom       | compensatie         | :          | 364e276e-ed16          | 04-10-2024 13:47 | 04-10-2024 14:43 | Goedgekeurd   | DE-EUR-20241 🖘   | DE*384*E*133233        | 33.85 kWh        | <ul> <li></li> </ul> |        |
|                    |                | an in the second    |            |                        |                  |                  |               |                  | 1 - 2 van 2 resultaten | 11 1 1           | X X 10               |        |
|                    | + Tokens       | ~                   |            |                        |                  |                  |               |                  | i = 2 van 2 resultaten | « ( I            | <i>, ,,</i> 10       |        |
|                    | CDRs           | ~                   |            |                        |                  |                  |               |                  |                        |                  |                      |        |

#### **Uitgebreide CDRs**

Klik op de **drie verticale stippen** naast een laadsessie en selecteer **Details** voor meer informatie over de laadsessies die door WEX zijn gegenereerd (CDR mobiliteitsdienstverlener (MSP)).

|                                         | 1   | MS      | SP CDRs                                  |                 |                                       |             |                                                               | admir                  | nexample@email.com                                     | E ⑦                  | 🖑 NL |
|-----------------------------------------|-----|---------|------------------------------------------|-----------------|---------------------------------------|-------------|---------------------------------------------------------------|------------------------|--------------------------------------------------------|----------------------|------|
| wex                                     | 14- | MS      | P CDRs                                   | ORs             |                                       |             |                                                               |                        |                                                        |                      | 0    |
| lilit Dashboard                         |     |         |                                          |                 |                                       |             |                                                               |                        |                                                        |                      |      |
| Abonnementsmodelle                      | n   |         | Zoeken                                   |                 | Q                                     |             |                                                               |                        |                                                        |                      |      |
| Facturen                                |     |         |                                          |                 |                                       |             |                                                               |                        |                                                        | \$₹ Wis              | ٢    |
| ORGANISATIE                             |     |         | CDR ID 1                                 | Starttijd 1     | Endtijd 🏗                             | Goedkeuring | 1 Factuurrefere 1                                             | EVSE ID 1              | Totale energie                                         | Prijsberekeni        | 11   |
| 😂 Profielen                             |     |         |                                          | dag-m 🖻         | dag-m                                 | Allemaal    | ·                                                             |                        |                                                        |                      |      |
| Locaties                                | ~   | 7       | 0520. 10-2b95                            | 06-10-2024 14:4 | 48 06-10-2024 14:52                   | Goedgekeurd | DE-EUR-20241 🕫                                                | DE*384*E*133233        | 0.10 kWh                                               | ~                    |      |
| 4 Sessies                               |     |         | Details<br>276e-ed16                     | 04-10-2024 13:4 | 17 04-10-2024 14:43                   | Goedgekeurd | DE-EUR-20241 🗢                                                | DE*384*E*133233        | 33.85 kWh                                              | <ul> <li></li> </ul> |      |
|                                         | ~   |         |                                          |                 |                                       |             |                                                               | 1 - 2 van 2 rosultaton | 11 1 1 X                                               | 10                   |      |
| , lokens                                | ~   |         |                                          |                 |                                       |             |                                                               | r = 2 van 2 resallaten |                                                        | // 10                | ~    |
|                                         |     |         |                                          |                 |                                       |             |                                                               |                        |                                                        |                      |      |
| nex. •                                  |     | MSP CDR | s / Details                              |                 |                                       |             |                                                               |                        | adminexample@email.com                                 | E (?)                | 🖑 NL |
|                                         |     |         | 052023f0-2b95-45e6-8e48-ff19efe          | 0bc04           |                                       |             |                                                               | CDR version            | a:1 (Origineel) V                                      | Bekijk CPO CDR       |      |
| the Dashboard                           |     |         |                                          |                 |                                       |             |                                                               |                        |                                                        |                      |      |
| D. 44                                   |     |         | Sessie                                   |                 |                                       |             | Kosten                                                        |                        |                                                        |                      |      |
| <ul> <li>Abonnementamodellen</li> </ul> |     |         | CDR ID :<br>052023f0-2b95-45e6-8e48-ff18 | Fac             | tuur ID :<br>1d8b6-a63b-47c0-9625-019 | 6c005 00    | Omschrijving                                                  |                        |                                                        | Bedrag               |      |
| Facturen                                |     |         | Sessie-ID -                              | Sec             | sie gestart :                         |             | Vaste kosten                                                  |                        |                                                        |                      |      |
| RGANISATIE                              |     |         | 052023f0-2b95-45e6-8e48-ff18             | lefe0bc ፡፡፡ 06- | 10-2024 14:48                         |             | Reserveringskosten                                            |                        |                                                        |                      |      |
| Profielen                               |     |         | Sessie gestopt :<br>08-10-2024 14:52     | Ses<br>4 m      | sieduur :<br>hinutes, 45 seconds      |             | Parkeerkosten                                                 |                        |                                                        |                      |      |
| Locaties                                | 1   |         | Totolo operalo                           |                 |                                       |             | Energiekosten                                                 |                        |                                                        | EUR 0.05             |      |
| 5 Sessies                               |     |         | 0.10 kWh                                 |                 |                                       |             | Tijdgebonden kosten                                           |                        |                                                        | -                    |      |
| s) Stroomcompensatie                    |     |         | Opmerking :                              |                 |                                       |             | Andere kosten                                                 |                        |                                                        | -                    |      |
| E cone                                  |     |         | · ·                                      |                 |                                       |             | Bijkomende kosten                                             |                        |                                                        | -                    |      |
|                                         |     |         |                                          |                 |                                       |             |                                                               |                        | Totale kosten (excl. btw)<br>Totale kosten (incl. btw) | EUR 0.05<br>EUR 0.06 |      |
| XPORTS                                  |     |         |                                          |                 |                                       |             |                                                               |                        |                                                        |                      |      |
| CPO CDRs Export                         |     |         |                                          |                 |                                       |             |                                                               |                        |                                                        |                      |      |
| MSP CDRs Export                         |     |         | Authorisatie                             |                 |                                       |             | Locatie                                                       |                        |                                                        |                      |      |
| ADMINISTRATIE                           |     |         | UID :                                    | Тур             | e:                                    |             | Locatie ID :                                                  | EV                     | 'SE ID :                                               |                      |      |
| Organisatie-afdelingen                  |     |         | 043D15E2A01694<br>Contract ID :          | RFID            | horisatiemethode :                    |             | <ul> <li>DE*384*E*133233CS0001</li> <li>Meter ID :</li> </ul> | *1 DE                  | *384*E*133233CS0002*2                                  |                      |      |
| Gebruikers                              |     |         | NL-WEX-CNQPWFBEB-K                       | CON             | MMAND                                 |             | -                                                             | M                      | ūritz_Am Hafen_1                                       |                      |      |
|                                         |     |         | Authorisatiereferentie :<br>-            |                 |                                       |             | Adres :<br>Am Hafen 10                                        | Pc<br>17               | stcode :<br>207                                        |                      |      |
|                                         |     |         |                                          |                 |                                       |             | Stad :                                                        | La                     | nd :                                                   |                      |      |

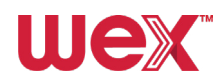

8

#### CPO- of MSP (Mobiliteitsdienstverlener)-CDRs (Laadgegevensrapport) bekijken

Klik op de knop **Bekijk CPO CDR** in de rechterbovenhoek op de CDR-pagina om een uitsplitsing van de kosten te zien, met inbegrip van eventuele reserveringen of parkeerkosten. Voor MSP CDRs gebruikt u de knop rechtsboven op de CPO CDR-pagina.

| uex 🕞                   | MSP CDRs / Details                               |                                   |                                            | adminexamplegren Koom 🔳 🕜 🗌               |
|-------------------------|--------------------------------------------------|-----------------------------------|--------------------------------------------|-------------------------------------------|
|                         | 052023f0-2b95-45e6-8e48-ff19efe0bc04             |                                   | c                                          | DR versie: 1 (Origineel) Q Bekijk CPO CDR |
| ht Dashboard            |                                                  |                                   |                                            |                                           |
| +) Abonnementsmodellen  | Sessie                                           |                                   | Kosten                                     |                                           |
|                         | CDR ID :<br>05202200-2595-45a8-9a48-609-646      | Factuur ID :                      | Omschrijving                               | Bedrag                                    |
|                         | 00202310-2090-4080-0848-111981600004             | 81410800-0030-4700-8020-018200000 |                                            |                                           |
|                         |                                                  |                                   |                                            |                                           |
| mex                     | CPO CDRs / Details                               |                                   |                                            | adminexample@emat.com E 🕐                 |
|                         | 052023f0-2b95-45e6-8e48-ff19efe0bc04             |                                   |                                            | Q. Bekijk MSP CDR                         |
| ild Dashboard           | Oracle                                           |                                   | Leastin                                    |                                           |
| (+) Abonnementsmodellen | Sessie                                           |                                   | Locatie                                    |                                           |
|                         | CDR ID :<br>052023f0-2b95-45e6-8e48-ff19efe0bc04 | Factuur ID :                      | Locatie ID :<br>Q DE*384*E*133233C\$0001*1 | EVSE ID :<br>DE*384*E*133233C50002*2      |
| 1 Facturen              | Caralla (D.)                                     |                                   | Meter ID :                                 | Naam :<br>Müritz, Am Hafen, 1             |
| ORGANISATIE             | 052023f0-2b95-45e6-8e48-ff19efe0bc 63            | 08-10-2024 14:48                  | Adres :                                    | Postcode :                                |
| Profielen               | Sessie gestopt :                                 | Sessieduur :                      | Am Haten 10<br>Stad :                      | 1/207                                     |
| 🛇 Locaties 🗸 🗸          | 06-10-2024 14:52                                 | 4 minutes, 45 seconds             | Mūritz<br>CPO-partij-ID :                  | Germany<br>CPO-landcode :                 |
| & Sessies               | Totale energie<br>0.10 kWh                       |                                   | 384                                        | DE                                        |
| Stroomcompensatie       | Opmetking :                                      |                                   | EDEKA Versorgungsgesellschaft mbH          |                                           |
| Tokens 🗸                | -                                                |                                   |                                            |                                           |
| E CDRs V                |                                                  |                                   |                                            |                                           |
| EXPORTS                 | Authorisatie                                     |                                   |                                            |                                           |
| CPO CDRs Export         | UID :                                            | Type:                             |                                            |                                           |
| MSP CDRs Export         | 043D15E2A01694                                   | RFID                              |                                            |                                           |
| ADMINISTRATIE           | NL-WEX-CNQPWFBEB-K                               | COMMAND                           |                                            |                                           |
| Organisatie-afdelingen  | Authorisatiereferentie :<br>-                    |                                   |                                            |                                           |
| Gebruikers              |                                                  |                                   |                                            |                                           |
|                         | Kosten                                           |                                   |                                            |                                           |
|                         | Omschrijving                                     | Ontvangen kosten                  | Berekende kosten in lokale valuta          | Berekende kosten in standaard valuta      |
|                         | Vaste kosten                                     | GEEN PRIJS BESCHIKBAAR            | GEEN PRIJS BESCHIKBAAR                     | GEEN PRIJS BESCHIKBAAR                    |
|                         | Reserveringskosten                               | GEEN PRIJS BESCHIKBAAR            | GEEN PRIJS BESCHIKBAAR                     | GEEN PRIJS BESCHIKBAAR                    |
|                         | Parkeerkosten                                    | GEEN PRIJS BESCHIKBAAR            | GEEN PRIJS BESCHIKBAAR                     | GEEN PRIJS BESCHIKBAAR                    |
|                         | Energiekosten                                    | GEEN PRIJS BESCHIKBAAR            | EUR 0.05                                   | EUR 0.05                                  |
|                         | Tijdgebonden kosten                              | GEEN PRIJS BESCHIKBAAR            | GEEN PRIJS BESCHIKBAAR                     | GEEN PRIJS BESCHIKBAAR                    |
|                         | Bijkomende kosten                                | GEEN PRIJS BESCHIKBAAR            | GEEN PRIJS BESCHIKBAAR                     | GEEN PRIJS BESCHIKBAAR                    |
|                         |                                                  |                                   |                                            |                                           |
|                         | Totale kosten (excl. btw)                        | Geen prijs beschikbaar            | EUR 0.05                                   | EUR 0.05                                  |

#### **Directe toegang tot CDRs**

Beide CDR-versies zijn ook direct beschikbaar vanuit het onderdeel CDRs in het linker zijbalkmenu, onder ORGANISATIE > CDRs > CPO CDRs of MSP CDRs.

#### **Facturen downloaden**

Als u een factuur wilt downloaden naar uw browservenster, klikt u op **Downloaden** bovenaan de factuurpagina en selecteert u **Factuur downloaden** in het vervolgkeuzemenu.

|                                               | Focturen / Details                                                                                                    | adminexample@email.com E ③ 🛞 NL                                |
|-----------------------------------------------|----------------------------------------------------------------------------------------------------|----------------------------------------------------------------|
|                                               | DE-EUR-20241008120015-NLWEX-3459-2bef6b                                                                                                    |                                                                |
| Ida Dashboard                                 | Factuur Etaling State                                                                                                    | Details                                                        |
| (+) Abonnementsmodellen                       |                                                                                                    | Status :<br>Veranden                                           |
| E Facturen                                    | - V Download specificatie                                                                                                    | Factuurreferentie :<br>DE-EUR-20241008120015-NLWEX-3459-2bef6b |
| ORGANISATIE                                   | Factuur UEX                                                                                                    | Factuur nummer :<br>73<br>Organisatie-addeling :               |
| <ul> <li>Locaties</li> <li>Sessies</li> </ul> | 1802 funge Servers IX - Sportstaat 200, 411 BF Brela, Nadelands Katelsummer: 440,870<br>WSE Lunge Services IX / Clest Account 4) 00.0000441<br>Sportstaat 200 | 403870 (3459) Mobile app testers internal                      |
| Stroomcompensatie                             | 4811 BH Breda Vervalitatum: 15-10-2024<br>Factuurnummer: 73                                                                                                   | adminexample@email.com                                         |
| Tokens V                                      | Omschrijving Aantal Totaal<br>Laadsessies - (Periode 30-09-2024 - 07-10-2024) 2 EUR 17,14                                                                     |                                                                |

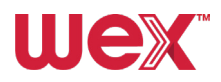

#### **Gedetailleerde facturen downloaden**

Voor een gedetailleerde factuur met CDR (Laadgegevensrapport)-gegevens klikt u op **Downloaden** bovenaan de factuurpagina en selecteert u **Download specificatie** in het vervolgkeuzemenu.

| Fac<br>Snd |                                                                                                    |                       |                       |
|------------|----------------------------------------------------------------------------------------------------|-----------------------|-----------------------|
|            | ummer: 73                                                                                                    |                       |                       |
| Positie    | Omschrijving                                                                                                    | Prijs<br>excl.<br>btw | Prijs<br>incl.<br>btw |
| 1          | Müritz_Am Hafen_1: Am Hafen 10 17207 Müritz, Germany<br>Token: NL-WEX-CNQPWFBEB-K<br>04-10-2024 14:47:00   kWh: 33,85   Duur: 56 minuten, 44 seconden<br>Laadpaal: DE*384*E*133233C50002*2<br>Subtotalen: Energie: EUR 16,59   Parkeren: EUR 0,00   Reservering: EUR 0,00   Vast: EUR<br>0,50   Toeslagen: EUR 0,00   Tijd: EUR 0,00 | EUR<br>17,09          | EUR<br>20,34          |
| 2          | Müritz_Am Hafen_1: Am Hafen 10 17207 Müritz, Germany<br>Token: NL-WEX-CNQPWFBEB-K<br>06-10-2024 15:48:06   kWh: 0,10   Duur: 4 minuten, 45 seconden<br>Laadpaal: DE*384*E*133233C50002*2<br>Subtotalen: Energie: EUR 0,05   Parkeren: EUR 0,00   Reservering: EUR 0,00   Vast: EUR<br>0.00   Toeslagen: FUR 0.00   Tiid: FUR 0.00    | EUR<br>0,05           | EUR<br>0,06           |

#### **Mislukte betalingen verwerken**

Als een betaling van een factuur mislukt, kunt u (de fleetmanager of accountbeheerder) een nieuwe betalingslink genereren om de betaling opnieuw te proberen.

1. Klik op de knop Betaling bovenaan de pagina.

2. Selecteer Link verzenden in het dropdown menu.

3. Hiermee wordt de nieuwe betalingslink naar het e-mailadres dat aan uw account gekoppeld is (waarschijnlijk uw eigen e-mailadres).

4. Open de e-mail en klik op de link om de betaling opnieuw te proberen. Wij sturen vervolgens het betalingsverzoek naar uw bank voor verwerking.

| wex 🕞                                           | Facturen / Details                                                                                                    | adminexample@email.com 🕒 🛞 N                                            |
|-------------------------------------------------|----------------------------------------------------------------------------------------------------|-------------------------------------------------------------------------|
|                                                 | DE-EUR-20241008120015-NLWEX-3459-2bef6b                                                                                                    |                                                                         |
| lda Dashboard                                   | Facture Discose Downloader Datalance                                                                                                    | atails                                                                  |
| Abonnementsmodellen                             | Concident Examined and Examined and Examin | Stus:                                                                   |
| E Facturen                                      | <pre>&lt;&lt; &lt; Page 1 of1 &gt; &gt;&gt; 100% × </pre>                                                                                                    | 20nden<br>octuurreferentie :<br>DE-EUR-20241008120015-NLWEX-3459-2bef6b |
| ORGANISATIE                                     | Factuur Wex                                                                                                    | Factuur nummer :<br>73<br>Organisatie-afdeling :                        |
| <ul> <li>Locaties ~</li> <li>Sessies</li> </ul> | WR Longe Revise BV - Stepensor 200. 411 Fb Brela, Nederlands Karstnummer: 403679<br>WR E Anges Environ BV (Tex Account 4) OU 00003461<br>Sponstrata 200                                                                                                    | 403870 (3459) Mobile app testers internal Bekijk facturen Ontvanger :   |
| Stroomcompensatie                               | 4313 BH Breda Verviolatum: T5-10-004<br>Factuumummer: 73                                                                                                    | adminexample@email.com                                                  |
| Tokens V                                        | Omic/revel         Areal         Total           Laddensiles - (Periode 10 GP 2024 - 0710-2024)         2         EUR 17.14                                                                                                    | Geschiedenis                                                            |
| EXPORTS                                         | Attender<br>Utstelle feituur niet te voldbers: het bedag wordt automatisch<br>gemassered met 828 mandee.                                                                                                    | 08-10-2024 13:00 o Factuur verzonden aan<br>adminexample@email.com      |
| MSP CDRs Export                                 | Subtration         EUR 17.14           Born Victoria         EUR 12.04           Total new new         EUR 20.46                                                                                                    | 08-10-2024 13:00 o Factuur aangemaakt op basis van<br>2 Sessies         |
| ADMINISTRATIE                                   |                                                                                                    |                                                                         |

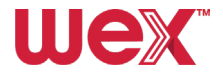

# Gebruiker aanmaken

Stel gebruikers in zodat ze toegang hebben tot de mobiele app en laadpasdiensten.

#### Gebruikers instellen

Elke EV-chauffeur moet worden ingesteld als gebruiker met een toegewezen profiel om de mobiele app en laadpas te kunnen gebruiken.

#### Beperkingen e-mailadres

Het systeem staat slechts één gebruiker per e-mailadres toe. Als u een nieuwe gebruiker probeert te registreren met een e-mailadres dat al in gebruik is, krijgt u een foutmelding. Als u hetzelfde e-mailadres wilt gebruiken, moet u eerst de bestaande gebruiker verwijderen.

#### Gebruikers die geen EV-chauffeur zijn

U kunt ook een gebruikersprofiel aanmaken voor iemand die geen EV-chauffeur is. Deze gebruiker heeft geen profiel nodig als hij/zij alleen toegang nodig heeft tot het online portaal en hij/zij heeft geen laadpas of mobiele app nodig om op te laden. De stappen worden hieronder beschreven.

# Gebruiker wagenparkbeheerder (alleen online portaal)

Volg deze zes stappen om een wagenparkbeheerder in te stellen die alleen toegang tot het online portaal **nodig heeft**:

#### Ga naar het onderdeel Gebruikers

Selecteer **Gebruikers** onder ADMINISTRATIE in het zijbalkmenu. Er wordt een lijst met alle gebruikers binnen uw organisatie unit weergegeven, zodat u kunt filteren en zoeken naar bestaande gebruikers om hun rollen, aanmaakdatum, accountactiveringsstatus en e-mailbevestigingsstatus te controleren.

|                                                        | 0 | abruikara   | Roboor gebruikers on | reston   |              |                                       |                    |            |                          |  |
|--------------------------------------------------------|---|-------------|----------------------|----------|--------------|---------------------------------------|--------------------|------------|--------------------------|--|
| la Dashboard                                           |   | DUI GIRDI S | Deneel Gebruikers en | recition |              |                                       |                    |            |                          |  |
| Abonnementsmodellen                                    |   | Zoeken      |                      | Q        |              |                                       |                    | + мо       | iak nieuwe gebruiker aan |  |
| II Facturen                                            |   |             |                      |          |              |                                       |                    |            | ŷ? Wis <b>⊘</b>          |  |
| DRGANISATIE                                            |   |             | E-mailadres 11       | Naam 11  | Achternaam 1 | Rollen                                | E-mailadres beve 🏦 | Actief 11  | Aanmaaktijd 🏗            |  |
| Profielen                                              |   |             |                      |          |              | Allemaal 🗸                            | Allemaal 🗸         | Allemaal 🗸 |                          |  |
| 🖗 Locaties 🗸 🗸                                         |   | :           | examplelæema         | Example  | One          | EV-rijder                             | AL                 | AL         | 17-10-2024               |  |
| <ul> <li>Sessies</li> <li>Stroomcompensatie</li> </ul> |   | :           | example2@ema         | Example  | Two          | Organisatie Afdeling<br>Administrator | JA                 | JA         | 15-10-2024               |  |
| Tokens ~                                               |   | :           | example3@ema         | Example  | Three        | 2 Rollen                              | JA                 | JA         | 14-10-2024               |  |
| CDRs V                                                 |   | :           | example4@ema         | Example  | Four         | 2 Rollen                              | NEE                | AL         | 13-10-2024               |  |
| CPO CDRs Export                                        |   | :           | example5@ema         | Example  | Five         | 2 Rollen                              | NEE                | JA         | 13-10-2024               |  |
| MSP CDRs Export                                        |   | :           | example6@ema         | Example  | Six          | 2 Rollen                              | JA                 | AL         | 13-10-2024               |  |
| IDMINISTRATIE                                          |   | :           | example7@ema         | Example  | Seven        | EV-rijder                             | JA                 | JA         | 10-10-2024               |  |
| 品 Organisatie-afdeling                                 |   | :           | example8gema         | Example  | Eight        | 2 Rollen                              | JA                 | JA         | 10-10-2024               |  |
| Sebruikers                                             |   | :           | example9@ema         | Example  | Nine         | EV-riider                             | JA                 | JA         | 08-10-2024               |  |

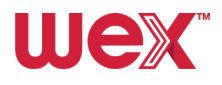

#### **2** Nieuwe gebruiker aanmaken

Klik op de knop **Maak nieuwe gebruiker aan** in de rechterbovenhoek van het scherm, boven de gebruikerslijst.

| wex 🕞                         | Gebruikers |          |                     |           |               |                                       |                    | admine    | pre@email.com 🕒 🧿 🛛       |
|-------------------------------|------------|----------|---------------------|-----------|---------------|---------------------------------------|--------------------|-----------|---------------------------|
|                               | Ge         | bruikers | Beheer gebruikers e | n rechten |               |                                       |                    |           |                           |
| ild Dashboard                 |            |          |                     |           |               |                                       |                    | - I -     |                           |
| Abonnementsmodellen           |            | Zoeken   |                     | Q         |               |                                       |                    | +         | Maak nieuwe gebruiker aan |
| E Facturen                    |            |          | E-mailadres 11      | Naam 11   | Achternaam 11 | Rollen                                | E-mailadres beve 🏌 | Actief 11 | 😵 Wis 🥥                   |
| Profielen                     |            |          |                     |           |               | Allemaal 🗸                            | Allemaal 🗸         | Allemaal  | ~                         |
| 🖉 Locaties 🗸 🗸                |            |          | example1@ema        | Example   | One           | EV-rijder                             | AL                 | AL        | 17-10-2024                |
| Sessies     Stroomcompensatie |            | :        | example2@ema        | Example   | Two           | Organisatie Afdeling<br>Administrator | JA                 | JA        | 15-10-2024                |
| Tokens V                      |            | :        | example3@ema        | Example   | Three         | 2 Rollen                              | JA                 | JA        | 14-10-2024                |
| CDRs V                        |            | :        | example4@ema        | Example   | Four          | 2 Rollen                              | NEE                | JA        | 13-10-2024                |
| EXPORTS                       |            | :        | example5@ema        | Example   | Five          | 2 Rollen                              | NEE                | AL        | 13-10-2024                |
| MSP CDRs Export               |            | :        | example6@ema        | Example   | Six           | 2 Rollen                              | JA                 | AL        | 13-10-2024                |
| ADMINISTRATIE                 |            | :        | example7@ema        | Example   | Seven         | EV-rijder                             | JA                 | JA        | 10-10-2024                |
| Organisatie-afdelingen        |            | :        | example8gema        | Example   | Eight         | 2 Rollen                              | AL                 | JA        | 10-10-2024                |
| Cebruikers                    |            |          | example9@ema        | Example   | Nine          | EV-rictor                             | JA                 | JA        | 08-10-2024                |

Vervolgens wordt de pagina voor het aanmaken van gebruikers geopend. Die pagina bestaat uit drie tabbladen: Gebruikersinformatie, Organisatie-afdelingen (organisatie unit) en Rollen.

|                | Q                                                                     |    |           | +         |
|----------------|-----------------------------------------------------------------------|----|-----------|-----------|
| E-mailadres 11 | Maak nieuwe gebruiker aan                                             | ×  | s beve †↓ | Actief 14 |
|                | Gebruikersinformatie Organisatie-afdelingen Rollen                    | _  | ~         | Allemaal  |
| example        | Noom                                                                  |    |           | JA        |
| example1       | Achternaam *                                                          |    |           | JA        |
| example2       | E-mailadres *                                                         |    |           | JA        |
| example3       |                                                                       |    |           | JA        |
| example4       | Telefoonnummer                                                        |    |           | JA        |
| example5       | Btw zichtbaar                                                         |    |           | AL        |
| example6       | Gebruik instellingen van organisatie-<br>afdeling Zichtbaar Zichtbaar |    |           | JA        |
| example7       | <ul> <li>Actief</li> <li>Vergrendeling ingeschakeld</li> </ul>        |    |           | JA        |
| example8       |                                                                       |    |           | JA        |
| example9       | Annuleren 📔 Opsiaa                                                    | an |           | JA        |

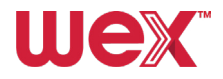

#### **3** Voer gebruikersinformatie in

Vul de voornaam, achternaam, het e-mailadres en het telefoonnummer van de gebruiker in.

A Btw-zichtbaarheid inschakelen

Selecteer de optie Btw zichtbaar. Laat Actief en Vergrendeling ingeschakeld aangevinkt.

#### **5** Organisatie-afdeling toewijzen

Ga naar het tabblad Organisatie-afdelingen (organisatie unit). Klik op de juiste organisatie unit in de beschikbare boomstructuur van uw organisatie. De gebruiker kan pas worden opgeslagen als alle verplichte velden op dit en het volgende tabblad zijn ingevuld.

| len |                                                    |              |
|-----|----------------------------------------------------|--------------|
|     | Maak nieuwe gebruiker aan X                        |              |
|     |                                                    |              |
|     | Gebruikersinformatie Organisatie-afdelingen Rollen | 1↓ Actief †↓ |
|     | Q                                                  | Allemaal 🗸   |
|     |                                                    | JA           |
|     | <ul> <li>Example1</li> <li>Example2</li> </ul>     |              |
|     | > 🗅 Example3                                       | JA           |
|     | □ Example4                                         | AL           |
| ~   |                                                    | JA           |
|     |                                                    |              |
|     |                                                    | JA           |
|     | : neilanderson Neil Anderson 2 kollen JA           | JA           |

#### 6 Rollen toewijzen

Ga naar het tabblad Rollen. Schakel voor de wagenparkbeheerder de vakjes in voor de rollen SupportAgent en EVDriver. Klik op Opslaan om de gebruiker aan te maken.

| Gebruikersinformatie Organisatie-afdeling | gen Rollen 2 |
|-------------------------------------------|--------------|
| Admin                                     |              |
| CpoCdrManc ter                            |              |
| EvDriver                                  |              |
|                                           |              |
|                                           |              |
|                                           |              |
| SupportAgent                              |              |
| TokenManager                              |              |
|                                           |              |

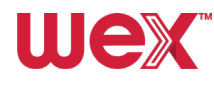

# **EV-chauffeur**

Om een EV-chauffeur aan te maken, volt u **stap 1-5** van de instructies om een wagenparkbeheerder in het systeem aan te maken (op pagina 11).

Vink bij stap 6 'SupportAgent' NIET aan. Klik op Opslaan.

# Alternatieve methode Profiel en gebruiker tegelijkertijd aanmaken

U kunt tegelijkertijd een nieuw profiel en een nieuwe gebruiker aanmaken door deze stappen te volgen:

#### Begin met het aanmaken van een profiel

Volg de **stappen 1** en **2** voor **het aanmaken van een profiel** om te beginnen met het aanmaken van een nieuw profiel (zie <u>pagina 15</u>).

#### ) Nieuwe gebruiker aanmaken

Klik op de knop **+Toevoegen** naast het veld Gebruiker aan de rechterkant van het scherm. Dit brengt u naar de pagina's Maak nieuwe gebruiker aan, waar u de eerder beschreven stappen voor het aanmaken van een gebruiker op <u>pagina 12</u> kunt volgen.

| wex 🕞                                                  | Profiel / Toevoegen                                                                           | adminexample@email.com | E ⑦       | 🖑 NL |
|--------------------------------------------------------|-----------------------------------------------------------------------------------------------|------------------------|-----------|------|
|                                                        | Nieuw profiel toevoegen                                                                       |                        | Dpslaan   | 1    |
| Idd Dashboard                                          |                                                                                               |                        |           |      |
| (+) Abonnementsmodellen                                | Nieuw profiel toevoegen Alexandra Estallinazinformatie Adres estells Toten sonrosad           |                        |           |      |
| E Facturen                                             | Gedeeld profile<br>do Nee                                                                     |                        |           |      |
| ORGANISATIE                                            |                                                                                               |                        |           |      |
| Rofielen                                               | Naam *                                                                                        |                        |           |      |
| <ul> <li>Locaties</li> <li>Sessies</li> </ul>          | Facturentaar<br>Oebruik instellingen van organisatie-aldeling Factureentaar Net factureentaar |                        |           |      |
| <ul> <li>Stroomcompensatie</li> <li>Tokens </li> </ul> | Detectie van sessiefraude<br>Schale floudelektere in d' uit voor alt profiel.                 |                        |           |      |
| EXPORTS                                                | Oebruiker*                                                                                    | Q Selecteer OF +       | Toevoegen |      |
| CPO CDRs Export                                        | Extern ID                                                                                     |                        |           |      |
| MSP CDRs Export                                        |                                                                                               |                        |           |      |
| ADMINISTRATIE                                          |                                                                                               |                        |           |      |

#### **Rollen toewijzen**

Zorg er bij **Stap 6** van het aanmaakproces voor, dat de rol 'SupportAgent' **niet** is aangevinkt voor EV-chauffeurs, maar wel voor wagenparkbeheerders. Klik vervolgens op **Opslaan**.

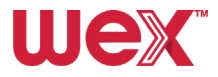

# **Profiel aanmaken**

Hier leest u hoe u een profiel instelt voor **EV-chauffeurs**, zodat ze gebruik kunnen maken van laadddiensten.

#### Vereiste actief profiel

Om een RFID-pas of virtueel token te ontvangen en een laadsessie te kunnen initiëren, moeten alle EVchauffeurs een actief profiel hebben. U kunt tegelijkertijd een nieuw profiel aanmaken en een nieuwe gebruiker aanmaken voor een EVchauffeur (zie hieronder).

#### Meerdere profielen

Een gebruiker kan meer dan één profiel hebben en daartussen wisselen met de app. Hij/zij kan bijvoorbeeld zijn/haar privévoertuig opladen met een andere betaalmethode dan met zijn/haar EV-pas voor het wagenpark.

#### Vermijd gedeelde profielen

Maak geen gedeelde profielen aan.

Om een nieuw profiel in te stellen voor een **EV-chauffeur**, volgt u deze stappen:

#### **1** Ga naar 'Profiel'

Ga naar het onderdeel Profielen in het zijbalkmenu onder ORGANISATIE.

| wex                    | ←      | Profielen |                         |                |              |                    |    | admin           | example@email.com E ⑦     | 🖑 NI |
|------------------------|--------|-----------|-------------------------|----------------|--------------|--------------------|----|-----------------|---------------------------|------|
|                        |        | Profielen | Informatie over uw prol | liel           |              |                    |    |                 |                           |      |
| <u>lita</u> Dashboard  |        |           |                         |                |              |                    |    |                 |                           |      |
| Abonnementsmodeller    |        | Zoek      | en                      | Q              |              |                    |    |                 | + Nieuw profiel toevoegen |      |
|                        |        |           |                         |                |              |                    |    |                 | V Wis 🙆                   |      |
| 11 Englyron            |        |           | Naam 1                  | Email          | Extern ID 11 | Organisatie-afdeli | ng | Gedeeld profiel | Datum aangemaakt 1        |      |
|                        |        |           |                         |                |              | Alleman            | -  | Alleman         | × (m)                     |      |
| Fromenen               |        |           |                         |                |              | Andriada           | •  | Alleringer      |                           |      |
| © Locaties             | $\sim$ | 1         | Example                 | example1gierna | VE0018       | One                |    | NEE             | 17-10-2024                |      |
| (\$) Stroomcompensatie |        | 1         | Example                 | example2@ema   | -            | Two                |    | NEE             | 10-10-2024                |      |
| Tokens                 | ~      | 1         | Example                 | example3@ema   | -            | Three              |    | NEE             | 07-10-2024                |      |
| 1 CDRs                 | ~      | 1         | Example                 | example4@ema   | -            | Four               |    | NEE             | 07-10-2024                |      |
| EXPORTS                |        | 1         | Example                 | example5@ema   | VE0012       | Five               |    | NEE             | 07-10-2024                |      |
| MSP CDRs Export        |        | i         | Example                 | example6gema   | VE0011       | Six                |    | NEE             | 07-10-2024                |      |
| ADMINISTRATIE          |        | :         | Example                 | example6gierna | -            | Seven              |    | NEE             | 30-09-2024                |      |

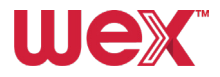

#### **2** Nieuw profiel toevoegen

Klik op de knop **Nieuw profiel toevoegen** rechtsboven in het scherm. Let op de vier tabbladen op het scherm: Algemeen, Betalingsinformatie, Adres details en Token aanvraag.

| wex 🕞                            | Profielen |         |                      |                |              |                   |     | a               | dminexample@email.com | E ?       |
|----------------------------------|-----------|---------|----------------------|----------------|--------------|-------------------|-----|-----------------|-----------------------|-----------|
|                                  | Pro       | ofielen | Informatie over uw p | profiel        |              |                   |     |                 |                       |           |
| htt Dashboard                    |           |         |                      |                |              |                   |     |                 |                       |           |
| (+) Abonnementsmodellen          |           | Zoeken  |                      | Q              |              |                   |     |                 | + Nieuw profiel       | toevoegen |
| 0                                |           |         |                      |                |              |                   |     |                 |                       |           |
| E Facturen                       |           |         |                      |                |              |                   |     |                 | <i>b</i> .            | Wis Co    |
| ORGANISATIE                      |           |         | Naam 14              | Email          | Extern ID 14 | Organisatie-afdel | ing | Gedeeld profiel | Datum aangem          | aakt 14   |
| Profielen                        |           |         |                      |                |              | Allemaal          | ~   | Allemaal        | ~                     | Ë         |
| $\bigcirc$ Locaties $\checkmark$ |           | :       | Example              | example1@ema   | VE0018       | One               |     | NEE             | 17-10-2024            |           |
| & Sessies                        |           | :       | Example              | example2@ema   | -            | Two               |     | NEE             | 10-10-2024            |           |
| Stroomcompensatie     Tokens     |           | ;       | Example              | example3@ema   | -            | Three             |     | NEE             | 07-10-2024            |           |
| E CDRs V                         |           |         |                      |                |              |                   |     |                 |                       |           |
|                                  |           | :       | Example              | example4@ema   |              | Four              |     | NEE             | 07-10-2024            |           |
| EXPORTS                          |           | :       | Example              | example5@ema   | VE0012       | Five              |     | NEE             | 07-10-2024            |           |
| MSP CDRs Export                  |           | ;       | Example              | example6gema   | VE0011       | Six               |     | NEE             | 07-10-2024            |           |
|                                  |           |         | Example              | example6gierna |              | Seven             |     | NEE             | 30-09-2024            |           |

| Wex 🕞                              | Profisi / Toevoegen adminexample@email.com E 🖉 🛞 N                                            | 2 |
|------------------------------------|-----------------------------------------------------------------------------------------------|---|
|                                    | Nieuw profiel toevoegen 🛱 Opslaan                                                             |   |
| hta Dashboard                      |                                                                                               |   |
|                                    | Nieuw profiel toevoegen                                                                       |   |
| Abonnementsmodellen                |                                                                                               |   |
| Facturen                           | Agemen Bercalingsintormate Adres details Token admiraag<br>Gedeeld profiel                    |   |
| ORGANISATIE                        | Ja Nee                                                                                        |   |
| 😝 Profielen                        | Naam *                                                                                        |   |
| $\bigcirc$ Locaties $~~\checkmark$ |                                                                                               |   |
| & Sessies                          | Factureerbaar<br>Gebruik Instellingen van ongenikalievefdeling East weedoor Miet fact weedoor |   |
| Stroomcompensatie                  |                                                                                               |   |
| Tokens 🗸                           | Schakel traudedtectie in of uit voor dit profiel.                                             |   |
| tt CDRs 🗸                          |                                                                                               |   |
|                                    | Gebruiker *                                                                                   |   |
| EXPORTS                            | Q Selecteer OF + Toevoegen                                                                    |   |
| CPO CDRs Export                    | Extern ID                                                                                     |   |
| MSP CDRs Export                    |                                                                                               |   |
| ADMINISTRATIE                      |                                                                                               |   |

#### **3** Tabblad Algemeen

Zorg ervoor dat Gedeeld profiel is ingesteld op **Nee**. Scrol naar beneden naar Gebruiker en selecteer een bestaande gebruiker door op de knop **Selecteer** met het vergrootglas te klikken. U kunt ook een nieuwe gebruiker toevoegen door op de knop **+Toevoegen** te klikken. Zodra een Gebruiker is geselecteerd of aangemaakt, wordt het veld Naam automatisch ingevuld. Zet factureerbaar op **Niet factureerbaar**, voordat u opslaat.

| wex 🕞             | Profiel / Toevoegen                                                            | adminexample@email.com | E (?)     | 🕲 NL |
|-------------------|--------------------------------------------------------------------------------|------------------------|-----------|------|
|                   | Neuw profiel toevoegen                                                         |                        | 🖹 Opslaan |      |
| lilit Dashboard   |                                                                                |                        |           |      |
|                   | Nieuw profiel toevoegen                                                        |                        |           |      |
|                   | Algemeen Betalingsinformatie Adres details Token aanvraag                      |                        |           |      |
| Facturen          | Gedeeld profiel                                                                |                        |           |      |
| ORGANISATIE       | Ja Nee                                                                         |                        |           |      |
| Profielen         | Naam *                                                                         |                        |           |      |
| O Locaties ~      | Forbitanthaar                                                                  |                        |           |      |
| Sessies           | Gebruik instellingen van organisatie-afdeling Factureerbaar Niet factureerbaar |                        |           |      |
| Stroomcompensatie | Detectie van sessiefraude                                                      |                        |           |      |
| Tokens            |                                                                                |                        |           |      |
|                   | Gebruiker *                                                                    |                        |           |      |
| EXPORTS           |                                                                                | Q Selecteer OF +       | Toevoegen |      |
| MSP CDRs Export   | Extern ID                                                                      |                        | /         |      |
|                   |                                                                                |                        |           |      |
| ADMINISTRATIE     |                                                                                |                        |           |      |

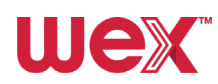

#### **4** Tabblad Betalingsinformatie

Voeg het e-mailadres van de gebruiker toe in het veld E-mailadres (algemeen). Dit moet overeenkomen met het e-mailadres van de gebruiker. Ga vervolgens naar het tabblad Adres details.

| / Toevoegen                                                                                                    | adminexample@ | pemail.com   | 0                                                                                                    | 🖑 NL     |
|----------------------------------------------------------------------------------------------------|---------------|--------------|----------------------------------------------------------------------------------------------------|----------|
| Nieuw profiel toevoegen                                                                                                    |               | E            | ) Opslaan                                                                                                    |          |
| Nieuw profiel toevoegen                                                                                                    |               |              |                                                                                                    |          |
| Algemeen Betalingsinformatie Adres details Token aanvraag                                                                                                    |               |              |                                                                                                    |          |
| E emissiones (los - 1)                                                                                                    |               |              |                                                                                                    |          |
| E-mailadres (algemeen)                                                                                                    |               |              |                                                                                                    |          |
|                                                                                                    |               |              |                                                                                                    |          |
|                                                                                                    |               |              |                                                                                                    |          |
|                                                                                                    | adminevample  | Semali com   | 0                                                                                                    | (A) N    |
| / Toevoegen                                                                                                    | adminexample  | @email.com E |                                                                                                    | () N     |
| / Toevoegen<br>Nieuw profiel toevoegen                                                                                                    | adminexample. | @email.com E | ⑦<br>) Opslaan                                                                                                    | () N     |
| Toevoegen Nieuw profiel toevoegen Nieuw profiel toevoegen                                                                                                    | adminexample  | @email.com E | ⑦<br>) Opslaan                                                                                                    | ()<br>() |
| Toevoegen           Neuw profiel toevoegen           Algemeen         Betalingsinformat           Adres details         oken aanvroag                                                                                | adminexample  | şemail.com E | ⑦                                                                                                    | ()<br>() |
| Toevoegen Nieuw profiel toevoegen Algemeen Betalingsinformat Adres details oken aanvraag Factuuraares                                                                                                    | adminexomple  | gemail.com E | ⑦                                                                                                    | ()<br>() |
| / Toevoegen Nieuw profiel toevoegen Algemeen Betalingsinformat Adres details oken aanvraag Factuuradres Bedrijfsnaam                                                                                                 | adminexample  | gemail.com E | (7)<br>Opstaan                                                                                                    | ( )<br>( |
| Toevoegen         Nieuw profiel toevoegen         Algemeen       Betalingsinformat         Adres details       oken aanvraag         Factuuradres       Bedrijfsnaam         Image: Staatnaam       Image: Staatnaam | adminexample  | gemail.com E | Opslaan                                                                                                    |          |
| / Toevoegen Nieuw profiel toevoegen Algemeen Betalingsinformat Adres details oken aanvraag Factuuradres Bedrijfsnaam Straatnaam Hulsnummer                                                                           | adminexample  | gemai.com E  | Opstoan                                                                                                    | ()<br>() |
| / Toevegen Nieuw profiel toevoegen Algemeen Betalingsinformat Adres details oken aanvraag Factuuradres Bedrijfsnaam Hulsnummer Hulsnummer                                                                            | adminexample  | gemai.com E  | Image: Second second second | 8        |

#### **5** Tabblad Adres details

Voer het adres in waar de RFID-pas naartoe moet worden gestuurd. Dit is doorgaans hetzelfde als het adres van de wagenparkbeheerder of de organisatie unit. Laat het vakje Gebruik dit adres als verzendadres aangevinkt en ga verder naar het tabblad **Tokenaanvraag**.

| wex                      | Profiei / Toevoegen adminexample@email.com 🖡 🔞 🕅 N      |
|--------------------------|---------------------------------------------------------|
|                          | Neuw profiel toevoegen                                  |
| Ida Dashboard            | Nieuw profiel treveoren                                 |
| (+) Abonnementsmodellen  | Algemeen Betolinginformatie Adres detaile Token aanvaag |
| E Facturen               | Facturadres                                             |
| ORGANISATIE              | Bedrijisnaam                                            |
| Profielen                |                                                         |
| 🖉 Locaties 🗸 🗸           | Straatnaam                                              |
| & Sessies                | hideuroneer                                             |
| Stroomcompensatie        |                                                         |
| Tokens 🗸                 | Hulsnummertoevoeging                                    |
| 🔛 CDRs 🗸 🗸               |                                                         |
| EXPORTS                  | Extra adres informatie                                  |
| CPO CDRs Export          |                                                         |
| MSP CDRs Export          | Postcode                                                |
| ADMINISTRATIE            | Stod                                                    |
| 🖧 Organisatie-afdelingen |                                                         |
| A Gebruikers             | Land                                                    |
|                          | v                                                       |
|                          | KVK                                                     |
|                          | btw-nummer                                              |
|                          | Gebruik dit adres als verzendadres                      |

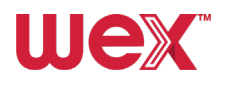

#### 6 Tabblad Tokenaanvraag

Selecteer de knop **Pas** (we bieden geen sleutelhangers (tags) aan) en geef het aantal benodigde fysieke tokens op. Dit is één fysiek token per ingesteld profiel. Virtuele tokens voor laden met behulp van de app kunnen ook worden toegewezen aan het profiel. Dit stelt de EV-chauffeur in staat om te beginnen met het opladen van zijn/haar elektrische voertuig, voordat hij/zij de fysieke RFID-pas ontvangt. Het totale aantal profielen binnen een organisatie-afdeling bepaalt het totale aantal gefactureerde serviceabonnementen. Klik op **Opslaan** om het proces te voltooien.

| Neuw profiel toevoegen                                  | Dipsiaan |
|---------------------------------------------------------|----------|
| Nieuw profiel toevoegen                                 |          |
| Algemeen Ben agsinformatie Adres details Token aanvraag |          |
| Takentype<br>Kaart Sleutelhanger<br>Aantal tokens       |          |
| + Toevoegen aan tokenbestelling                         |          |
|                                                         |          |

### **Locaties**

In de zijbalk onder ORGANISATIE vindt u de vervolgkeuzelijst Locaties waar u een overzicht van locaties kunt bekijken, kunt controleren of er privélocaties zijn en een kaart met laadpunten kunt bekijken. Laten we dit nader bekijken:

#### Laadpunten zoeken

Ga naar Locaties in het zijbalkmenu onder ORGANISATIE. Selecteer **Overzicht** om een lijst met laadlocaties weer te geven, die gefilterd kunnen worden op landcode, land, party-ID, locatie-ID, naam, adres, stad, openbaar of privé opladen en het aantal beschikbare laadpunten.

| Dashboard     Abonnementamodellen     Facturen     organjanar |   |   | es   li | nformatie over uw la | caties  | 0        |                |                   |                           |                          |                |               |
|---------------------------------------------------------------|---|---|---------|----------------------|---------|----------|----------------|-------------------|---------------------------|--------------------------|----------------|---------------|
| Dashboard     Abonnementsmodellen     Facturen     ORGANISATE |   | 1 | loeken  |                      |         | 0        |                |                   |                           |                          |                |               |
| Abonnementsmodellen     Focturen     ORGANIEATE               |   | - | loeken  |                      |         | 0        |                |                   |                           |                          |                |               |
|                                                               |   |   |         |                      |         | ų        |                |                   |                           |                          |                |               |
| ORGANISATIE                                                   |   |   |         |                      |         |          |                |                   |                           |                          |                | §? Wis ⊘      |
|                                                               |   |   |         | Landcode             | Land    | Party ID | Locatie ID 1   | Naam              | Adres 11                  | Stad 11                  | Publiekelijk 🌐 | EV\$E's       |
| Profielen                                                     |   |   |         | Allemaal 🗸           |         |          |                |                   |                           |                          | Allemaal 🗸     |               |
| Locaties                                                      | ^ |   | :       | п                    | ITA     | ATE      | 1100430        | Atlante - Sant'A  | Strada<br>Cooperativa 9   | Sant'Antonino di<br>Susa | JA             | 2 BESCHIKBAAR |
| Overzicht     Privé locaties                                  |   |   | :       | п                    | ITA     | ATE      | 1700431        | Atlante - San M., | Via Altiero<br>Spinelli 1 | San Mauro<br>Pascoli     | JA             | 2 BESCHIKBAAR |
| M Kaart                                                       |   |   | :       | +49                  | Germany | 809      | +49*809*010*13 | Charging Statio_  | Mont-Cenis-Platz<br>1     | Herne                    | JA             | 2 BESCHIKBAAR |
| & Sessies                                                     |   |   | :       | +49                  | Germany | 809      | +49*809*010*15 | Charging Statio_  | Essener Straße            | Dortmund                 | JA             | 2 BEZET       |
| <ul> <li>Stroomcompensatie</li> <li>Tokens</li> </ul>         | ~ |   | :       | +49                  | Germany | 809      | +49*809*010*15 | Charging Statio_  | Sonnenstraße 96           | Dortmund                 | AL             | 2 BESCHIKBAAR |
| CDRs V                                                        | ~ |   | ÷       | +49                  | Germany | 809      | +49*809*010*15 | Charging Statio_  | Beurhausstr. 6            | Dortmund                 | JA             | 2 BESCHIKBAAR |
| XPORTS                                                        |   |   | :       | +49                  | Germany | 809      | +49*809*010*15 | Charging Statio_  | Gleiwitzstraße<br>277     | Dortmund                 | JA             | 2 BESCHIKBAAR |
| CPO CDRs Export                                               |   |   | ĩ       | +49                  | Germany | 809      | +49*809*010*15 | Charging Statio_  | Strobelallee              | Dortmund                 | JA             | 2 BESCHIKBAAR |

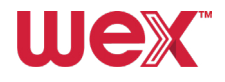

#### **Privélocaties weergeven**

Selecteer **Privé locaties** om dezelfde informatie weer te geven voor elk privélaadpunt dat binnen de organisatie-afdeling is ingesteld.

#### Kaart bekijken

Selecteer Kaart om de laadlocaties op een Google-kaart te zien.

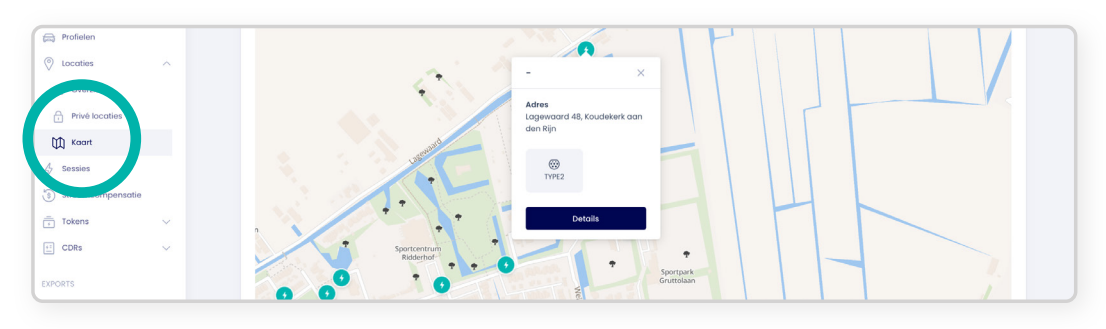

#### Bekijk de details van de laadlocatie

Eenmaal op de kaart klikt u op een locatie en selecteert u **Details** om meer details te zien over een individuele laadlocatie.

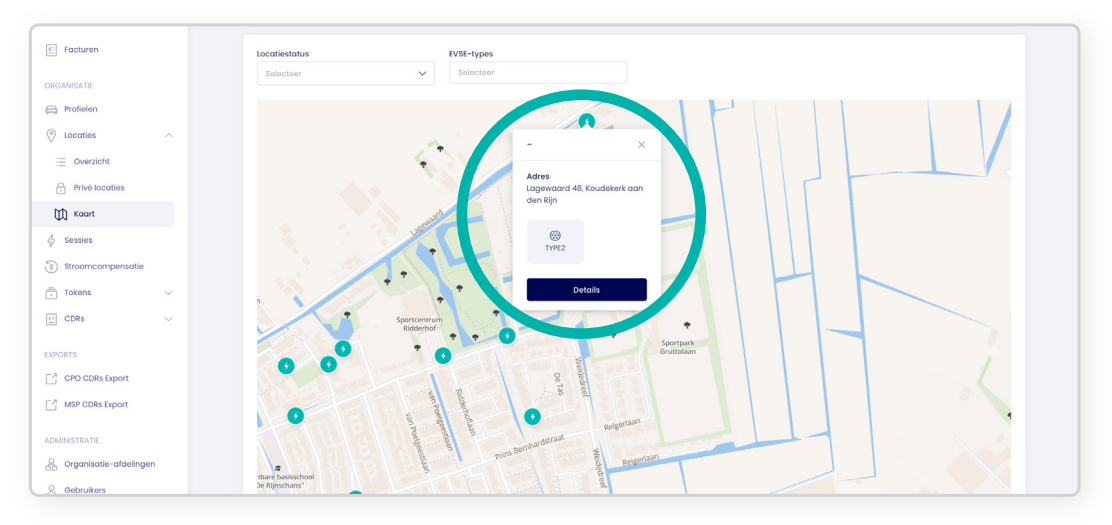

#### Hier ziet u een voorbeeld:

| ha Dashboard             |                        |                                          |                    |                                           |               |                             |                        |
|--------------------------|------------------------|------------------------------------------|--------------------|-------------------------------------------|---------------|-----------------------------|------------------------|
| 0                        | Details                |                                          |                    | Aanvullende detai                         | ls            |                             |                        |
| Abonnementsmodellen      | Locatie ID<br>07003569 | Land<br>NLD                              |                    | Operateur<br>Community by Shell Rech      | arge          | Eigenaar<br>Community by Si | ell Recharge           |
| E Facturen               | Party ID<br>TNM        | Naam<br>-                                |                    | Mede operateur<br>Community by Shell Rech | arge          | Publiekelijk<br>JA          |                        |
| ORGANISATIE              | Adres<br>Lagewaard 48  | Stad<br>Koudekerk aan den Rijn           |                    | Parkeertype<br>-                          |               | Tijdzone<br>Europe/Amsterdo | m                      |
| A Profielen              | Postcode<br>2396AW     | Provincie                                |                    | Laden wanneer gesloten                    |               | Energie mix                 |                        |
| ⊘ Locaties ∧             |                        |                                          |                    | Slim laden                                |               | Op afstand start            | en/stoppen             |
| Overzicht                |                        |                                          |                    | NEE<br>Opdrachten voor het ont            | arendelen van | JA                          |                        |
| Privé locaties           |                        |                                          |                    | connectors<br>NEE                         |               |                             |                        |
| 🕅 Kaart                  |                        |                                          |                    |                                           |               |                             |                        |
| 4 Sessies                |                        |                                          |                    |                                           |               |                             |                        |
| (s) Stroomcompensatie    | Connectors             |                                          |                    |                                           |               |                             | Selecteer profiel      |
| Tokens V                 |                        |                                          |                    |                                           |               |                             |                        |
| CDRs V                   | EVSE ID                | Connector ID F                           | rijs               | Status                                    | Connectorform | aat Coõ                     | rdinaten               |
| EXPORTS                  | NL*TNM*E07003569*0     | b8e9015e-2063-5a26-<br>b429-34c411e4da44 | O NIET BESCHIKBAAR | BESCHIKBAAR                               |               |                             | 52.139297   4.607681   |
| CPO CDRs Export          |                        |                                          |                    |                                           |               |                             | Totaal: 1              |
| MSP CDRs Export          |                        |                                          |                    |                                           |               |                             |                        |
| ADMINISTRATIE            | Geolocaties            |                                          |                    |                                           |               |                             | ₹ 52.139297   4.607681 |
| 🖧 Organisatie-afdelingen | H                      | ~ \ \ \                                  |                    |                                           |               |                             |                        |
| Sebruikers               |                        |                                          |                    |                                           | T I           |                             |                        |

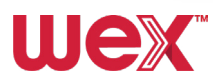

# **Sessies**

Laten we bekijken hoe u laadsessies van **EV-bestuurders** en **CDR's** (Laadgegevensrapport) kunt bekijken en vergelijken.

#### Laadsessies bekijken en vergelijken

Ga naar **Sessies** in het zijbalkmenu onder ORGANISATIE om EV-chauffeur- en CDR-sessies te bekijken en te vergelijken. Gebruik de zoekbalk bovenaan om sessies te zoeken, pas filters toe met de opties boven de kolommen en sorteer ze door op de pijlen in de kolomkoppen te klikken.

| ORGANISATIE                         |   |   |                         |                       |                     |                     |       |          |                        |     |    |           |
|-------------------------------------|---|---|-------------------------|-----------------------|---------------------|---------------------|-------|----------|------------------------|-----|----|-----------|
| Profielen                           |   |   |                         |                       | 8                   |                     |       |          |                        |     |    |           |
| Locaties                            | ^ | : | NLIMS220280025          | NL-WEX-CHPTMLZVB-6 👓  | 17-10-2024<br>04:55 | 17-10-2024<br>06:35 | 13.74 | NLLMSE 👓 | Oude<br>Maasweg<br>2TH | LMS | NL | EUR 8.59  |
| Prive Ide                           |   | : | NLLMS220250571          | NL-WEX-CURCGVNGD      | 16-10-2024<br>18:39 | 17-10-2024<br>15:40 | 7.51  | NLLMSE 🖘 | Kinheim 299<br>A       | LMS | NL | EUR 4.97  |
| 🕅 Kaart                             | _ | : | 8d3b5690-1783-49f4-81b7 | NL-WEX-CHPTMLZVB-6 👓  | 16-10-2024<br>15:29 | 17-10-2024<br>04:10 | 27.54 | NLQWC 👓  | Cornewals<br>12        | QWC | NL | EUR 18.05 |
| <ul> <li>Stroomcompensat</li> </ul> |   | : | 39ff3b0c-0c29-4f9c-bb6  | NL-WEX-CHPTMLZVB-6 🗠  | 16-10-2024<br>15:27 | -                   | 0.00  | NLQWC 🖘  | Cornewals<br>12        | QWC | NL | -         |
| Tokens                              | ~ | : | a7b5daf5-3075-42fc-b7cl | NL-WEX-CHPTMLZVB-6    | 16-10-2024<br>15:25 | 16=10=2024<br>15:26 | 0.00  | NLQWC 🖘  | Cornewals<br>12        | QWC | NL | -         |
| E CDRS                              | ~ | : | eea47b9d-c4f3-4a18-91a  | NL-WEX-CHPTMLZVB-6 00 | 16-10-2024<br>14:10 | 16-10-2024<br>14:52 | 7.50  | NLQWC •• | Cornewals<br>12        | QWC | NL | EUR 4.56  |

#### **Bekijk sessiedetails**

Klik op de **drie verticale stippen** links van de sessie en selecteer **Details** voor een gedetailleerde weergave van de sessie, de locatie van het laadpunt en de oplaadgegevens.

| Profielen                        |              |                                                                   |                                                                               | ä                   | Ë                   |                       |           |                        |                                |                          |                  |        |
|----------------------------------|--------------|-------------------------------------------------------------------|-------------------------------------------------------------------------------|---------------------|---------------------|-----------------------|-----------|------------------------|--------------------------------|--------------------------|------------------|--------|
| 🖉 Locaties 🔨                     |              | I NILMS22028 25                                                   | NL-WEX-CHPTMLZVB-6 📀                                                          | 17-10-2024<br>04:55 | 17-10-2024<br>06:35 | 13.74                 | NLLMSE 🧠  | Oude<br>Maasweg<br>2TH | LMS                            | NL                       | EUR 8.59         |        |
| Overzicht     Privé locaties     |              | Details                                                           | NL-WEX-CURCGVNGD 00                                                           | 16-10-2024<br>18:39 | 17-10-2024<br>15:40 | 7.51                  | NLLMSE 00 | Kinheim 299<br>A       | LMS                            | NL                       | EUR 4.97         |        |
| Kaart                            |              | 84* 490-1783-49f4-81b7                                            | NL-WEX-CHPTMLZVB-6 👓                                                          | 16-10-2024<br>15:29 | 17-10-2024<br>04:10 | 27.54                 | NLQWC 👳   | Cornewals<br>12        | QWC                            | NL                       | EUR 18.05        |        |
| 5 Sessies                        |              | 39ff3b0c-0c29-4f9c-bb6_                                           | NL-WEX-CHPTMLZVB-6 ©                                                          | 16-10-2024<br>15:27 | -                   | 0.00                  | NLQWC 👳   | Cornewals<br>12        | QWC                            | NL                       | -                |        |
| wex -                            | Sessies / De | stalis<br>.M5220280025                                            |                                                                               |                     |                     |                       |           |                        | admine                         | xample@email.co          | m E (            | ) ()   |
| lilit Dashboard                  |              | Sessie                                                            |                                                                               |                     |                     | Laadpaal              |           |                        |                                |                          |                  |        |
| Abonnementsmodellen     Facturen |              | Sessie-ID<br>NLLMS220280025<br>Sessie gestart<br>17-10-2024 04:55 | Sessieduur<br>1 hour, 39 minutes, 36 sr<br>Sessie gestopt<br>17-10-2024 06:35 | aconds              |                     |                       |           | 1                      | 0                              |                          |                  |        |
| DRGANISATIE                      |              | Status<br>COMPLETED                                               | CompletionType<br>AUTOMATED                                                   |                     |                     | 3e Laan               | dat       |                        |                                | LocationIQ © Oper        | StreetMap contri | butors |
| Profielen  Locaties              |              | kWh<br>13.74                                                      | Gegenereerd<br>Nee                                                            |                     |                     | Locatie ID<br>EVSE ID |           |                        | 89036014<br>NLLMSE1000         | co<br>0023071*1          |                  |        |
| Overzicht                        |              | Totale kosten (incl. btw)<br>EUR 8.59                             | Totale kosten (excl. btv<br>EUR 7.10                                          | v)                  |                     | Connector ID          |           |                        | 1                              |                          |                  |        |
| Privé locaties                   |              | EMA ID token<br>NL-WEX-CHPTMLZVB-6 <>>                            | Voertuig<br>Audi Q4 e-tron 40                                                 |                     |                     | Adres                 |           |                        | Oude Maa<br>3197KJ Botl<br>NLD | sweg 2TH<br>ek Rotterdam |                  |        |
| 🕅 Kaart                          |              | Voertuig-API ingeschakeld<br>Ja                                   | Slim laden<br>Nee                                                             |                     |                     |                       |           |                        |                                |                          |                  |        |
| 4 Sessies                        |              |                                                                   |                                                                               |                     |                     |                       |           |                        |                                |                          |                  |        |
| Stroomcompensatie                |              | Laad data                                                         |                                                                               |                     |                     |                       |           |                        |                                |                          |                  |        |
| CDRs V                           |              | Geen laad data gevonden.                                          |                                                                               |                     |                     |                       |           |                        |                                |                          |                  |        |
| EXPORTS                          |              |                                                                   |                                                                               |                     |                     |                       |           |                        |                                |                          |                  |        |

**↓** 

# Vergoedingen

Vergoedingen voor thuisladen zijn nog niet mogelijk en zullen alleen beschikbaar zijn voor een thuislader die aan de service is gekoppeld. Houd de berichtgeving hierover in de gaten.

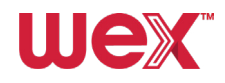

# Tokens

In de zijbalk onder ORGANISATIE biedt de optie Tokens Tokens snel toegang tot een overzicht van hoe u uw laadtokens, tokenaanvragen en tokendistributie beheert. Laten we elk element bekijken.

#### Overzicht - laadtokens

Om al uw laadtokens (virtuele en fysieke passen toegewezen aan profielen) te bekijken, gaat u naar het gedeelte Tokens onder ORGANISATIE in het menu aan de zijkant en selecteert u Overzicht in het vervolgkeuzemenu. U kunt de filters op de pagina gebruiken om te zoeken op tokentype, tokenstatus, organisatie, geldig vanaf en geldig tot datum.

| wex 🕞                               |                           |                       |                                     |                   |                | adminexampleg  | semail.com E    |
|-------------------------------------|---------------------------|-----------------------|-------------------------------------|-------------------|----------------|----------------|-----------------|
|                                     | Tokens Informatie over uw | tokens                |                                     |                   |                |                |                 |
| hia Dashboard                       |                           |                       |                                     |                   |                |                |                 |
| Abonnementsmodellen                 | Zoeken                    | Q                     |                                     |                   |                | + Nieuw        | token toevoegen |
| 0                                   |                           |                       |                                     |                   |                |                |                 |
| E Facturen                          |                           |                       |                                     |                   |                |                | Ŋ? Wis (ĝ)      |
| ORGANISATIE                         | Visueel num 1             | Tokentype Tokenstatus | 11 Organisatie-af Profiel           | 11 UID            | EMA ID 0       | Geldig vanaf 1 | Geldig tot 1    |
| Profielen                           |                           | Allemaal 🗸 Allemaal   | V Allemaal V                        |                   |                | 8              | 8               |
| ⊘ Locaties ∨                        | NL-WEX-CZESHF_            | OTHER Actief          | 480439 (3658)<br>CIRCET Examp       | le DE8C10C91EF350 | NL-WEX-CZESHF_ | 26-07-2024     | -               |
| <ul> <li>Stroomcompense.</li> </ul> | NL-WEX-COAVP_             | OTHER Actief          | 480439 (3658)<br>CIRCET Examp       | le DE53054096EIFD | NL-WEX-COAVP_  | 26-07-2024     | -               |
| 📅 Tokens 🔨                          | NL-WEX-CRNPM_             | OTHER Actief          | 480439 (3658) Examp<br>CIRCET Examp | le DE54FBAB7DA28B | NL-WEX-CRNPM_  | 26-07-2024     | -               |
| E Overzicht                         | NL-WEX-CJZKQL             | OTHER Actief          | 480439 (3658) Examp<br>CIRCET Examp | le DEEBDBA6849DFI | NL-WEX-CJZKQL. | 26-07-2024     |                 |
| Listen der de                       | NL-WEX-CEDSO_             | OTHER Actiof          | 480439 (3658)<br>CIRCET Examp       | DEA46C2900EA5     | NL-WEX-CEDSO   | 26-07-2024     |                 |
| ET CDRs V                           | NL-WEX-CWTFD_             | OTHER Actief          | 480439 (3658) Examp<br>CIRCET Examp | de DEI0FFCC2EFFC7 | NL-WEX-CWTFD   | 26-07-2024     | -               |
| EXPORTS                             | NL-WEX-CDILPG_            | OTHER Actief          | 480439 (3658)<br>CIRCET Examp       | le DE3B60B232E3DA | NL-WEX-CDILPG  | 26-07-2024     |                 |

#### 2 Overzicht - tokeninformatie

Klik op de drie verticale stippen links van het token en selecteer Details in het vervolgmenu om de volledige tokeninformatie te zien, waaronder details, geschiedenis, blokkeringen, sessies en MSP (Mobiliteitsdienstverlener) CDRs (Laadgegevensrapport). Met het vervolgkeuzemenu kunt u ook de tokendistributie bewerken, verwijderen of bekijken.

| wex 🕞                                 |                   |                 |               |                                                 |            |                |               | adminexampl    | e@email.com E     | 0 | 🛞 NL |
|---------------------------------------|-------------------|-----------------|---------------|-------------------------------------------------|------------|----------------|---------------|----------------|-------------------|---|------|
|                                       | Tokens Informatie | over uw tokens  |               |                                                 |            |                |               |                |                   |   |      |
| htt                                   |                   |                 |               |                                                 |            |                |               |                |                   |   |      |
| (+) Abonnementsmodellen               | Zoeken            |                 | Q             |                                                 |            |                |               | + Nieu         | w token toevoegen |   |      |
| E Facturen                            |                   |                 |               |                                                 |            |                |               |                | ∜? Wis ⊚          |   |      |
| ORGANISATIE                           | Visueel           | num 🏦 Tokentype | Tokenstatus 1 | Organisatie-af                                  | Profiel 11 | UID            | EMA ID        | Geldig vanaf 1 | Geldig tot 1      |   |      |
| Profielen                             |                   | Allemaal 🗸      | Allemaal 🗸    | Allemaal 🗸                                      |            |                |               | Ë              | ä                 |   |      |
| O Locaties ~ ~                        | I NL-WEX-         | CWRRH. OTHER    | Geblokkeerd   | 403870 (3459)<br>Mobile app<br>testers internal | Example    | DE02C2CE2EE87A | NL-WEX-CWRRH  | 05-07-2024     | -                 |   |      |
| <ul> <li>Straomcompensatie</li> </ul> | Details<br>Wijzig | TC              | Actief        | 480439 (3658)<br>CIRCET                         | Example    | DE8C10C9IEF350 | NL=WEX=CZESHF | 26-07-2024     | -                 |   |      |
| Tokens 🗸                              | Deblokkeren       | OTHE            | Actief        | 480439 (3658)<br>CIRCET                         | Example    | DE53054096E1FD | NL-WEX-COAVP  | 28-07-2024     | -                 |   |      |
| E CDRs V                              | Blokkeren         | эт              | Actief        | 480439 (3658)<br>CIRCET                         | Example    | DE54FBAB7DA28B | NL-WEX-CRNPM  | 26-07-2024     |                   |   |      |
| CPO CDRs Export                       | E NL-WEX-         | CJZKQL OTHER    | Actief        | 480439 (3658)<br>CIRCET                         | Example    | DEEBDBA6849DF1 | NL-WEX-CJZKQL | 26-07-2024     | -                 |   |      |
| MSP CDRs Export                       | : NL-WEX-         | CEDSO OTHER     | Actief        | 480439 (3658)<br>CIRCET                         | Example    | DEA46C2900EA5  | NL-WEX-CEDSO  | 26-07-2024     | -                 |   |      |
| ADMINISTRATIE                         | : NL-WEX-         | CWTFD OTHER     | Actief        | 480439 (3658)<br>CIRCET                         | Example    | DEI0FFCC2EFFC7 | NL-WEX-CWTFD  | 26-07-2024     | -                 |   |      |
| R Oraanisatie-afdelinaen              |                   |                 |               |                                                 |            |                |               |                |                   |   |      |

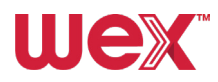

|                                                                                                    | nex. 🗠                 | Tokens / Details    |                         |                    |                          |                     |            |             |                   | admine:      | ample@email.c                    | om E                                                                                                    | ?                   |
|----------------------------------------------------------------------------------------------------|------------------------|---------------------|-------------------------|--------------------|--------------------------|---------------------|------------|-------------|-------------------|--------------|----------------------------------|----------------------------------------------------------------------------------------------------|---------------------|
| Image: Image: Image                              |                        | NL-WEX-C            | CGRBXPKZ-1              |                    |                          |                     |            |             | 6                 | Bekijk de to | kendistributie                   | 🖉 Token                                                                                                    | wijzigen            |
| Anonemeteredention       Image: searce i i image: searce i i image: searce i i image: searce i i image: searce i i image: searce i i image: searce i image: searce i                                        | Dashboard              | Detail              | s                       |                    |                          |                     |            |             | Geschie           | edenis       |                                  |                                                                                                    |                     |
| Rutur       Rescue ColDBARDC1       Rescue ColDBARDC1       Rescue ColDBAR                                                                                                    | Abonnementsmodellen    |                     |                         |                    |                          |                     |            |             |                   |              |                                  |                                                                                                    |                     |
| intention       Intention:       Intention: <td></td> <td>EMA ID :<br/>NL-WEX-</td> <td>-CCGRBXPKZ=1</td> <td>Lan</td> <td>dcode :<br/>nerlands (NL)</td> <td></td> <td></td> <td></td> <td>15-08-202</td> <td>4 10:24 o A</td> <td>ctief<br/>/-bestuurder factu</td> <td>ıratie gewijzig</td> <td>d</td>                                                                                                    |                        | EMA ID :<br>NL-WEX- | -CCGRBXPKZ=1            | Lan                | dcode :<br>nerlands (NL) |                     |            |             | 15-08-202         | 4 10:24 o A  | ctief<br>/-bestuurder factu      | ıratie gewijzig                                                                                                    | d                   |
| Numerican series and series and series an | Facturen               | Tokenty             | pe :                    | Toke               | enstatus :<br>ef         |                     |            |             | 15-08-202         | 4 10:24 o G  | eblokkeerd                       | ratio newivia                                                                                                    | d                   |
| a roden:       in mole:       in mole: <td< td=""><td>IGANISATIE</td><td>UID :</td><td>244420.05</td><td>Visu</td><td>eel nummer :</td><td></td><td></td><td></td><td>02-08-203</td><td>2413:44 o A</td><td>ctief</td><td>n ann Gewils A</td><td>u.</td></td<>                                                                                                    | IGANISATIE             | UID :               | 244420.05               | Visu               | eel nummer :             |                     |            |             | 02-08-203         | 2413:44 o A  | ctief                            | n ann Gewils A                                                                                                    | u.                  |
| Concise <ul> <li>             Concise             <ul></ul></li></ul>                                                                                                    | B Profielen            | Profiel :           | ANALOUE                 | Exte               | rn ID :                  |                     |            |             |                   | E            | /-bestuurder factu               | iratie gewijzig                                                                                                    | d                   |
| Beach State State St                                      | > Locaties ~           | Example<br>Geldig v | e<br>ranaf :            | -<br>Geld          | lig tot :                |                     |            |             | 02-08-20          | 24 13:43 o G | eblokkeerd<br>/-bestuurder factu | iratie gewijzig                                                                                                    | d                   |
| Biornomorportotion   Biornomorportotion   Const   Const   Const   Const   Const   Const   Const   Const   Const   Const   Const   Const   Const   Const   Const   Const   Const   Const   Const   Const   Const   Const   Const   Const   Const   Const   Const   Const   Const   Const   Const   Const   Const   Const   Const   Const   Const    Const   Const <td>Sessies</td> <td>01-07-20</td> <td>024 14:07</td> <td></td> <td></td> <td></td> <td></td> <td></td> <td>01-07-202</td> <td>414:07 o A</td> <td>ctief<br/>adpas toegevoeg</td> <td>d</td> <td></td>                                                                                                    | Sessies                | 01-07-20            | 024 14:07               |                    |                          |                     |            |             | 01-07-202         | 414:07 o A   | ctief<br>adpas toegevoeg         | d                                                                                                    |                     |
| I term       Image: Construction         I term with solubility         I term with solubility                                                                                                    | Stroomcompensatie      |                     |                         |                    |                          |                     |            |             | 01-07-202         | 414:07 o G   | ekoppeld                         |                                                                                                    |                     |
| Image: Description       Image: Description       Image: D                                                                                                    | Tokens ^               |                     |                         |                    |                          |                     |            |             |                   | b            | aadpas gekoppeld<br>estuurder    | aan een EV-                                                                                                    |                     |
| Image: Determination of the determination of the determinatio of the determinatio of the determination of the determination o                             | := Overzicht           |                     |                         |                    |                          |                     |            |             |                   |              |                                  |                                                                                                    |                     |
| • test detablistic           • test detablistic           • test                                                                                                    | + Token verzoeken      | Blokko              | ades                    |                    |                          |                     |            |             |                   |              | + Blokke                         | ade toevoeg                                                                                                    | en                  |
| Cons       Cons                                                                                                    | 🖧 Token distributie    |                     |                         |                    |                          |                     |            |             |                   |              |                                  |                                                                                                    |                     |
| Veronzeker (I)       Reden (I)       Geloskand door (I)       Dotum congenous (I)       Opshedoum (I)       Opphedoum (I)       Opphed                                                                                                    | CDRs 🗸                 |                     |                         |                    |                          |                     |            |             |                   |              |                                  |                                                                                                    | 0                   |
| Services       System       Geen betradmathade       -       Bit-08-2024       Bit-08-2024       -         Main Clobe Opent       System       Geen betradmathade       -       0:0-08-2024       0:0-08-2024       -         Second Stapent       System       Geen betradmathade       -       0:0-08-2024       0:0-08-2024       -       -         Main Clobe Opent       System       Geen betradmathade       -       0:0-08-2024       0:0-08-2024       -       -         Second Stapent       Second Stapent       Second Stapent       -       0:0-08-2024       0:0-08-2024       -       -         Second Stapent       Second Stapent       Second Stapent       -       0:0-08-2024       0:0-08-2024       -       -       -         Second Stapent       Second Stapent       Second Stapent       Second Stapent       Second Stapent       -       -       -       -       -       -       -       -       -       -       -       -       -       -       Second Stapent       -       -       -       -       -       -       -       Second Stapent       Second Stapent       Second Stapent       Second Stapent       Second Stapent       Second Stapent       Second Stapent       Second Stapent                                                                                                    | 20075                  |                     | Veroorzaker 11          | Reden 11           | Geblokkeerd              | door 11             | Datum aang | gemaakt 11  | Ophefdatum        | 11           | Opgeheft do                      | or 11                                                                                                    |                     |
| Mer Colle Apport                                                                                                    | CPO CDRs Export        |                     | Systeem                 | Geen betaalmethode | -                        |                     | 15-08-2024 |             | 15-08-2024        |              | -                                |                                                                                                    |                     |
| MARKETARTE       1-2 von 2 resultation (< 1 ) 200 (                                                                                                    | MSP CDRs Export        |                     | Systeem                 | Geen betaalmethode | -                        |                     | 02-08-2024 |             | 02-08-2024        |              | -                                |                                                                                                    |                     |
| Organization-orderlingen                  Sessie-ID               ExALID token               Sessie-             II             Sessie-             II             Ses             II             Sessi             II                                                                                                    | DMINISTRATIE           |                     |                         |                    |                          |                     |            | 1-2         | van 2 resultate   | in << ·      |                                  | >> 10                                                                                                    | ~                   |
| Sessies         Sessies         EMA ID token 11         Sessies 11         KVh 11         EVSE D loc.         Party ID         Landcode         Totale kot.         Statual <ul> <li></li></ul>                                                                                                    | Organisatie-afdelingen |                     |                         |                    |                          |                     |            |             |                   |              |                                  |                                                                                                    |                     |
| Sessies         Sessies         EAA ID token 11         Sessies_11         KWh 11         EVSE Dics_         Party ID         Landsode         Totals kots_         Status           *         obd90180-0004-4988-bids_         NL-WEX-CCOBRD/FZ-100         75:00-7024         8:05         0:07         0:08         CUF 8:30         0:0           *         obd90180-0004-4988-bids_         NL-WEX-CCOBRD/FZ-100         71:07-0724         8:05         0:07         0:08         CUF 8:30         0:0           *         obd90180-0004-4988-bids_         NL-WEX-CCOBRD/FZ-100         0:07-7224         8:05         0:07         0:8         CUF 8:30         0:0           *         obd90180-0004-4988-bids_         NL-WEX-CCOBRD/FZ-100         0:07-7224         8:35         0:070-000         0:08         CUF 8:30         0:0           *         obd90180-0004-4988-bids_         NL-WEX-CCOBRD/FZ-100         0:077-7224         8:35         0:050         0:8         CUF 8:30         0:0           *         obd58877-lob8-4985-9332         NL-WEX-CCOBRD/FZ-100         0:077-7224         8:35         0:050         0:8         CUF 8:30         0:0           *         obd58877-lob8-4985-9332         NL-WEX-CCOBRD/FZ-100         0:077-7224         8:35         0:050         0:50                                                                                                    | Gebruikers             |                     |                         |                    |                          |                     |            |             |                   |              |                                  |                                                                                                    |                     |
| Sessie-ID II         EMA ID token II         SessieII         SessieII         KWh II         EVEL Dic_         Party ID         Landcode         Totel kot.         Statut           *         obd9tHe0-0804-4988-bid.         NL-WEX-CCOBREMYC2-100         75-09-7024         8-05         0.00         GB*050         0.0F         0.8<                                                                                                    |                        | Sessie              | es                      |                    |                          |                     |            |             |                   |              |                                  |                                                                                                    |                     |
| Sessie-D II       EMA ID token II       Sessie_II       Sessie_II       KWh II       EVSE Doc.       Pertyin       Landcode       Totale kot.       Status         **       adegliteb-0604-4988-bold.       NL-WEX-CCORBX/VEZ-1       23-09-2024       26-09-2024       0.00       G8*05       0.0F       G8       -       •       •         **       adds/867-bas8-4e86-9832       NL-WEX-CCORBX/VEZ-1       0-07-2024       8.35       G8*05       0.0F       0.8       EUR 8.39       •       •       •       •       •       •       •       •       •       •       •       •       •       •       •       •       •       •       •       •       •       •       •       •       •       •       •       •       •       •       •       •       •       •       •       •       •       •       •       •       •       •       •       •       •       •       •       •       •       •       •       •       •       •       •       •       •       •       •       •       •       •       •       •       •       •       •       •       •       •       •       • <td< td=""><td></td><td></td><td></td><td></td><td></td><td></td><td></td><td></td><td></td><td></td><td></td><td></td><td><i>(</i><b>1</b>)</td></td<>                                                                                                    |                        |                     |                         |                    |                          |                     |            |             |                   |              |                                  |                                                                                                    | <i>(</i> <b>1</b> ) |
| Sessie= D [I]       EMA (D token [I]       Sessie=_ II       Sessie=_ II       Sessie=_ II       VYEE (D loc_       Party (D)       Landcode       Totale kot_       Status         **       abd3H87-0604-4686-9634       NL-WEX-CCORBENK2-1 (0)       23-09-2024       0.00       GB105 (0)       OSP       GB       -       CO         **       abd3H87-0604-4686-9633       NL-WEX-CCORBENK2-1 (0)       01-07-2024       B35       OSP       GB       CUIK B.30       CO         **       abd5H87-1646-4686-9633       NL-WEX-CCORBENK2-1 (0)       01-07-2024       B35       OSP       GB       EUK B.30       CO         **       abd5H87-1646-4686-9633       NL-WEX-CCORBENK2-1 (0)       01-07-2024       B35       OSP       GB       EUK B.30       CO         **       abd5H87-1646-4686-9633       NL-WEX-CCORBENK2-1 (0)       01-07-2024       B35       OSP       GB       EUK B.30       CO         **       abd5H87-1646-4686-9633       NL-WEX-CCORBENK2-1 (0)       01-07-2024       B35       OSP       OSP       GB       EUK B.30       CO         **       abd5H87-1646-4686-9633       NL-WEX-CCORBENK2-1 (0)       01-07-2024       B35       OSP       OSP       OSP       D       O       O       D       D                                                                                                    |                        |                     |                         |                    |                          |                     |            |             |                   |              |                                  |                                                                                                    | 0.07                |
| Sessie=10       EMA (D token 11       Sessie=11       Sessie=11       KV/h       EVEL (D loc_       Party ID       Landcode       Totale loc_       Status         1       addblef7-labb-4885-blid       NL-WEX-CCORBEXEZ-1       23-09-2024       20-09-2024       0.00       GB105       0.5P       0.6B       -       ID         1       addblef7-labb-4885-blid       NL-WEX-CCORBEXEZ-1       01-07-2024       0.59       0.6B       0.5P       0.6B       UUK 8.39       ID         1       edd5b877-labb-4885-blid       NL-WEX-CCORBEXEZ-1       01-07-2024       0.35       0.6P       0.6B       UUK 8.39       ID       ID                                                                                                    |                        |                     | Sessie-ID 11            | EMA ID token 11    | Sessie 11                | Sessie 11           | kWh 11     | EVSE ID loc | Party ID          | Landcode     | Totale kos                       | Status                                                                                                    | (0)                 |
| Sessie - D II       EXAL D taken II       Sessie - II       IV VIII       IV VIII       IV VIII       UVIII       Londcode       Totalexas.       Status         :       add3bite5-0504-4686-bid.       NL-WEX-CCG88JKYZ-1       23-09-2024       20-07-2024       0.00       GB YOS.       0.0F       GB       -       III       IIII       IIIIIIIIIIIIIIIIIIIIIIIIIIIIIIIIIIII                                                                                                    |                        |                     |                         |                    |                          |                     |            |             |                   |              |                                  |                                                                                                    | ~                   |
| ::       orbitMilet-0664-4088-bid.       NL-WIXX-CCOGREX/FX2-1       37-09-2024       30-09-2024       30-09       08 05       0 08 05       0 08       -       Image: Comparison of the comparison of the compar                                                                                                    |                        |                     | Sessie-ID 11            | EMA ID token 1     | Sessie 11                | Sessie 11           | kWh 1↓     | EVSE ID loc | Party ID          | Landcode     | Totale kos                       | Status                                                                                                    |                     |
| :       e3d5b87-lob8-4el5-9533 NL-WEX-CCORBXPK2-1       01-07-2524       8.35       08*05 O OSP       08       EUR 8.39       08         1 - 2 von 2 resultation       <                                                                                                    |                        | :                   | a9d911e6-0604-4968-b1d_ | NL-WEX-CCGRBXPKZ-1 | 23-09-2024<br>15:37      | 23-09-2024<br>15:41 | 0.00       | GB*O\$ ⇔    | OSP               | GB           | -                                | <ul> <li>Image: A start of the start of the start of</li></ul> |                     |
| 1-2 van 2 resultaten « ( 1 > » 10 v                                                                                                    |                        | 1                   | e3d5b8f7-1ab8-4e15-9533 | NL-WEX-CCGRBXPKZ-1 | 01-07-2024<br>18:31      | 01-07-2024<br>18:44 | 8.35       | GB*OS 👳     | OSP               | GB           | EUR 8.39                         | ~                                                                                                    |                     |
| MSP CDRs                                                                                                    |                        |                     |                         |                    |                          |                     |            | 1-5         | ! van 2 resultate | an «         | <ul><li>1 ≥ 3</li></ul>          | >> 10                                                                                                    | ~                   |
|                                                                                                    |                        | MSP C               | CDRs                    |                    |                          |                     |            |             |                   |              |                                  |                                                                                                    |                     |
| (a)                                                                                                    |                        |                     |                         |                    |                          |                     |            |             |                   |              |                                  |                                                                                                    | a                   |

#### **3** Bekijk de toewijzing van tokens

Eenmaal op de tokeninformatiepagina klikt u bovenaan op **Bekijk de tokendistributie** (Bekijk de toewijzing van tokens) om de toewijzing en het gebruik van het token te bekijken. U kunt ook op de **drie verticale stippen** op de tokenoverzichtspagina klikken en **Bekijk de tokendistributie** selecteren in de vervolgkeuzelijst. U kunt ook een breder beeld krijgen van de toewijzing door te klikken op de knop **Token distributie** in de hoofdzijbalk. Raadpleeg het gedeelte **Token distributies** op <u>pagina 26</u> voor meer informatie.

| wex 🕒                                                  | Tokens | / Details                                         |                                                         |                                           |                | adminexample@et_il.com          | E ⑦ ⑤          |
|--------------------------------------------------------|--------|---------------------------------------------------|---------------------------------------------------------|-------------------------------------------|----------------|---------------------------------|----------------|
|                                                        |        | NL-WEX-CCGRBXPKZ-1                                |                                                         |                                           |                | ත් Bekijk de tokendistributie 🧷 | Token wijzigen |
| lil Dashboard                                          |        |                                                   |                                                         |                                           |                |                                 |                |
|                                                        |        | Details                                           |                                                         |                                           |                | Gesch, denis                    |                |
| Abonnementsmodellen                                    |        | EMA ID :                                          | Lands                                                   | ode :                                     |                |                                 | 1              |
|                                                        |        |                                                   |                                                         |                                           |                |                                 |                |
|                                                        |        | Roaming hub                                       | Stromnetz Hamburg                                       |                                           |                | 92 <b>/</b> 1 ~                 |                |
| <ul> <li>Overzicht</li> <li>Token verzoeken</li> </ul> |        | Roaming hub                                       | Stromnetz Hamburg                                       |                                           |                | 92 / <b>1</b> ~                 | _              |
| Overzicht     Token verzoeken     Oken distributie     |        | Roaming hub<br>CPO-organisatie                    | Stromnetz Hamburg<br>E-FLUX / ROAD B.V.                 | -<br>Netherlands (NL)                     | -<br>EFL       | 92 / 1 ∨<br>92 / 1 ∨            |                |
| Overzicht  C, Token verzoeken  Token distributie  CDRs |        | Roaming hub<br>CPO-organisatie<br>CPO-organisatie | Stromnetz Hamburg<br>E-FLUX / ROAD B.V.<br>Blue Current | -<br>Netherlands (NL)<br>Netherlands (NL) | <br>EFL<br>BCU | ∞/1 ∨<br>∞/1 ∨<br>∞2/0 ∨        | _              |

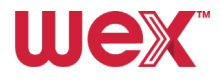

#### **4** Tokenaanvragen bekijken

Selecteer Token verzoeken in het zijbalkmenu onder Tokens om de tokenaanvragen te bekijken.

| wex 🕞                                                  | Token verzoeken |          |                      | odminexample@en  | ail.com E 💿 🛞 N |
|--------------------------------------------------------|-----------------|----------|----------------------|------------------|-----------------|
|                                                        | Token verzoeken |          |                      |                  |                 |
| ht. Dashboard                                          |                 |          |                      |                  |                 |
| (+) Abonnementsmodellen                                | Zoeken          | Q        |                      | + Tokenve        | rzoek aanmaken  |
| 0                                                      |                 |          |                      |                  | A2              |
| E Facturen                                             |                 |          |                      |                  | Dr. Mile 603    |
| ORGANISATIE                                            | Aantal 11       | Prijs †↓ | Organisatie-afdeling | Datum aanvraag 🔱 |                 |
| Profielen                                              |                 |          | Example              | ~                | ä               |
| Locaties ~                                             | : 10            | EUR 0.00 | Example              | 17-10-2024       |                 |
| <ul> <li>Sessies</li> <li>Stroomeompensatie</li> </ul> | : 10            | EUR 0.00 | Example              | 10-10-2024       |                 |
| Tokens ^                                               | ÷ 10            | EUR 0.00 | Example              | 07-10-2024       |                 |
| Cverzicht                                              | : 10            | EUR 0.00 | Example              | 07-10-2024       |                 |
| Token verzoeken                                        | : 10            | EUR 0.00 | Example              | 07-10-2024       |                 |
| T CDRs 🗸                                               | : 10            | EUR 0.00 | Example              | 07-10-2024       |                 |
| EXPORTS                                                | : 10            | EUR 0.00 | Example              | 30-09-2024       |                 |

#### **5** Details van tokenaanvragen bekijken

Om de details van een tokenaanvraag te bekijken, klikt u op de **drie verticale stippen** aan de linkerkant van een aanvraag en selecteert u **Toon details** in het vervolgkeuzemenu. Er verschijnt een venster met de informatie.

| 1 Facturen                    |              |          |                      |                | ŷ? Wis ⊘ |
|-------------------------------|--------------|----------|----------------------|----------------|----------|
| ORGANISATIE                   | Aantal 11    | Prijs 14 | Organisatie-afdeling | Datum aanvraag | 11       |
| 📾 Profielen                   |              |          | Example              | ~              |          |
| ⊘ Locaties ∨                  | 10           | EUR 0.00 | Example              | 17-10-2024     |          |
| Sessies     Stroomcompensatie | Toon details | EUR 0.00 | Example              | 10-10-2024     |          |
| Tokens ^                      |              | EUR 0.00 | Example              | 07-10-2024     |          |
| : Overzicht                   | : 10         | EUR 0.00 | Example              | 07-10-2024     |          |
| Token verzoeken               | : 10         | EUR 0.00 | Example              | 07-10-2024     |          |
| E CDRs ~                      | : 10         | EUR 0.00 | Example              | 07-10-2024     |          |
|                               |              |          |                      |                |          |

| ← Token ve | erzoeken        | 168347 Token verzoeken         |          |                                                       | × | emily@chillimint. |
|------------|-----------------|--------------------------------|----------|-------------------------------------------------------|---|-------------------|
|            | Token verzoeken | Sleutelhanger<br>0 (j)         |          | Datum aanvraag<br>17-10-2024                          |   |                   |
|            | ZOOKON          | Kaart<br>1 :=<br>Totaal bedrag |          | Organisatie-atdeling<br>480439 (3658) CIRCET<br>Prijs |   | + Tokenver        |
|            | Aantal          | 1                              | Prijs îl | EUR 0.00<br>Organisatie-afdeling                      |   | Datum aanvraag 🟗  |

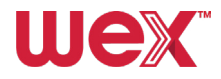

# ${}^{\oplus}_{\mathbb{J}}$ Tokens bestellen

In dit gedeelte bekijken we hoe je nieuwe tokens voor EV-bestuurders kunt bestellen onder tokenaanvragen.

.....

#### **Profiel instellen**

Zorg ervoor dat u een profiel en een bijbehorende gebruiker heeft ingesteld, voordat u een token bestelt. Dit kan ook gedaan worden tijdens het instellen van een profiel voor een chauffeur (**stap 6** van **het aanmaken van een profiel** op <u>pagina 18</u>).

#### Tokenaanvragen bekijken

Selecteer Token verzoeken in het zijbalkmenu onder Tokens om de tokenaanvragen te bekijken.

#### Tokenverzoek aanmaken

Klik op de knop **+Tokenverzoek aanmaken** rechtsboven in het scherm voor tokenaanvragen. Er verschijnt een pop-upvenster:

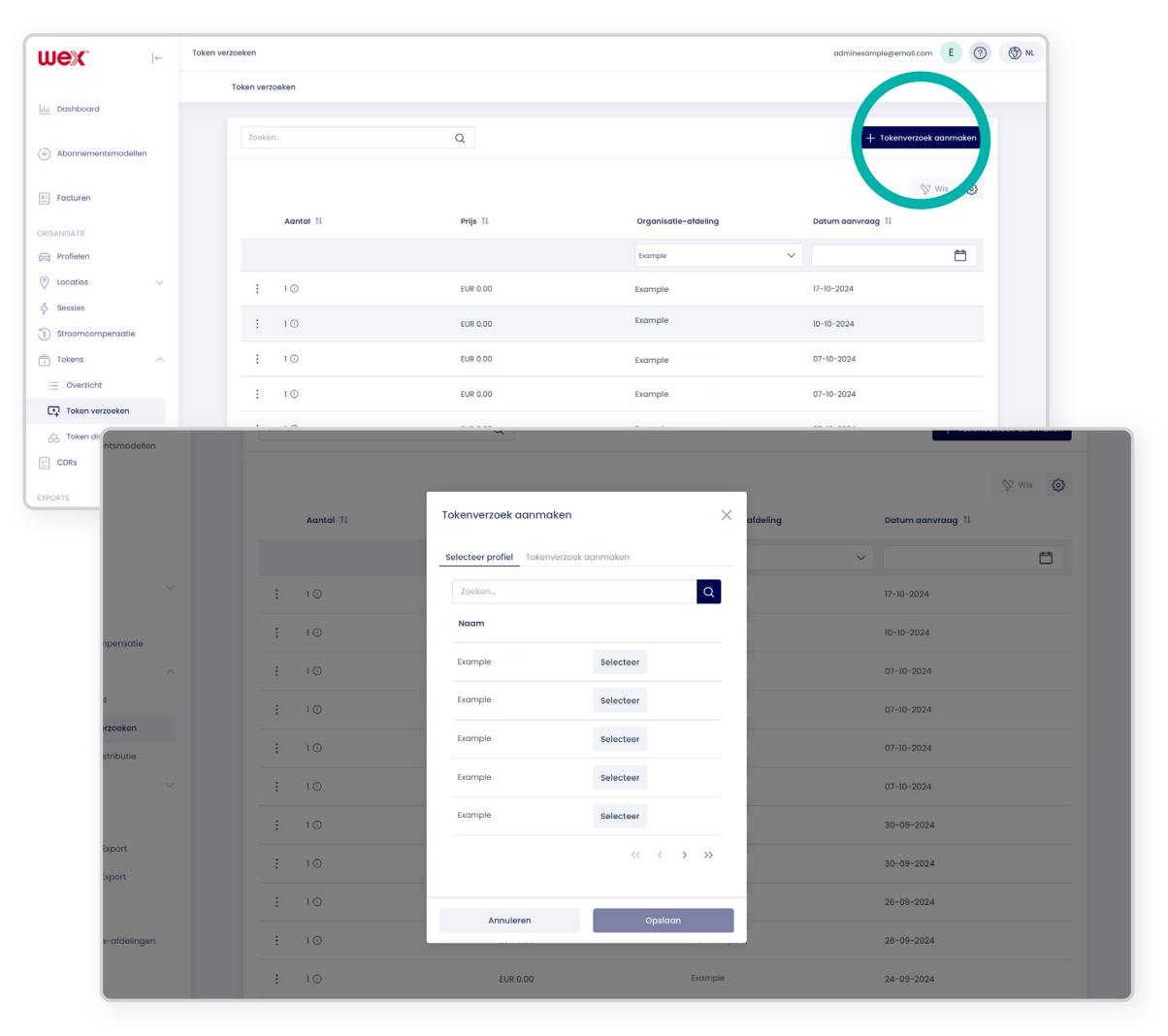

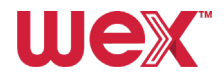

#### **Selecteer een profiel**

Gebruik het zoekveld en het vergrootglas bovenaan om een profiel te zoeken. Selecteer het gewenste profiel uit de lijst en klik op **Selecteer**.

|              |           | _                                       |            |          | 🕅 Wis            |
|--------------|-----------|-----------------------------------------|------------|----------|------------------|
|              | Aantal 11 | Tokenverzoek aanmaken                   | ×          | afdeling | Datum aanvraag 🔱 |
|              |           | Selecteer profiel Tok overzoek aanmaker | 0          | ~        | E                |
| ~            | : 10      | Zoeken                                  | Q          |          | 17-10-2024       |
| pensatie     | : 10      | Naam                                    | _          |          | 10-10-2024       |
| ^            | : 10      | Example Select                          | eer        |          | 07-10-2024       |
| t            | : 10      | Example Select                          | ier        |          | 07-10-2024       |
| stributie    | : 10      | Example Select                          | er         |          | 07-10-2024       |
| ~            | : 10      | Example Select                          | ter        |          | 07-10-2024       |
|              | : 10      | Example Select                          | er         |          | 30-09-2024       |
| xport        | : 10      |                                         | «< < > >>> |          | 30-09-2024       |
|              | : 10      |                                         |            |          | 26-09-2024       |
| )-afdelingen | : 10      | Annuleren                               | Opslaan    |          | 26-09-2024       |
|              | : 10      | EUR 0.00                                |            |          | 24-09-2024       |

Ga vervolgens naar het tabblad Tokenverzoek aanmaken.

#### Vul de aanvraag in

Selecteer het Tokentype, **Pas** (sleutelhangers (tags) niet beschikbaar), voeg een **1** toe onder Aantal tokens en klik dan op de knop **Toevoegen aan tokenbestelling** en vervolgens op **Opslaan**.

U mag niet meer dan één token aanvragen voor elk profiel dat voor een EV-chauffeur wordt aangemaakt.

|      | Allemaal                                | ~          |
|------|-----------------------------------------|------------|
| : 10 | Tokenverzoek aanmaken X                 | 17-10-2024 |
| : 10 | Selecteer profiel Tokenverzoek aanmaken | 10-10-2024 |
| : 10 | Tokentype  Kaart  Sleutelhanger         | 07-10-2024 |
| : 10 | Aantal tokens                           | 07-10-2024 |
| : 10 | Dit veld is verplicht.                  | 07-10-2024 |
| : 10 | n aan tokenbestelling                   | 07-10-2024 |
| : 10 |                                         | 30-09-2024 |
| : 10 | Annuleren Opslaan                       | 30-09-2024 |
| : 10 | EUR 0.00                                | 26-09-2024 |

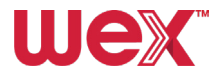

# $\frac{3}{2}$ Token Toewijzing en Acceptatie

Hieronder leggen we uit hoe u tokens kunt beheren en hoe u kunt controleren welke tokens geaccepteerd worden door CPO's (Laadpuntexploitanten):

#### Bekijk de Token Toewijzing en Acceptatie

Selecteer **Token distributie** (toewijzing en acceptatie van tokens) in het submenu onder **Tokens** in het gedeelte ORGANISATIE in de zijbalk. Dit toont een lijst die laat zien welke tokens door welke CPOs worden geaccepteerd en u ziet hier ook eventuele fouten. U kunt de filters op de pagina gebruiken om te zoeken op partnertype, partner, landcode en party-ID.

| wex 🕞                            | Token distributie |              |                  |            | adminexample@email.com       |
|----------------------------------|-------------------|--------------|------------------|------------|------------------------------|
|                                  | Token distributie |              |                  |            |                              |
| ht Dashboard                     |                   |              |                  |            |                              |
| (+) Abonnementsmodellen          | Succes<br>5.513   | Mislukt<br>2 |                  |            |                              |
| E Facturen                       | Distributies      | Distributies |                  |            |                              |
| ORGANISATIE                      | Zoeken            | Q            |                  |            | C Retry failed distributions |
| 🕞 Profielen                      |                   |              |                  |            |                              |
| $^{\odot}$ Locaties $\checkmark$ |                   |              |                  |            | 😵 Wis 🙆                      |
| & Sessies                        | Partner type 11   | Partner 1    | Iandcode 11      | Party ID 1 | Succes / Mislukt 11          |
| (3) Stroomcompensatie            |                   |              |                  |            |                              |
| Tokens ^                         | Allemaal          |              | Allemaal         |            |                              |
| Cverzicht                        | Roaming hub       | Example      | 3                | -          | 92 / 1 🗸                     |
| Token verzoeken                  | CPO-organisatie   | Example      | Netherlands (NL) | EFL        | 92/1~                        |
| CDRs /                           | CPO-organisatie   | Example      | Netherlands (NL) | BCU        | 92 / 0 🗸                     |
| D.                               | CPO-organisatie   | Example      | Denmark (DK)     | MON        | 93 / 0 🗸                     |

#### Geweigerde toewijzingen opnieuw proberen

Als een token niet is geaccepteerd door de CPO, kan er niet worden geladen bij die CPO. Om mislukte tokens opnieuw te proberen, klikt u op **Retry failed distributions** rechtsboven in de lijst. U kunt ook voor elke invoer op een klein vervolgkeuzemenu in de kolom Geslaagd/mislukt klikken en vervolgens klikken op **Retry failed distributions**.

| hi Dashboard                                     |                |                                 |                                |                    |                  |                 |                               |
|--------------------------------------------------|----------------|---------------------------------|--------------------------------|--------------------|------------------|-----------------|-------------------------------|
| + Abonnementsmodelle                             | n              | Succes<br>5.513<br>Distributies | Mislukt<br>2<br>Distributies X |                    |                  |                 |                               |
| E Facturen                                       |                |                                 |                                |                    |                  |                 |                               |
| ORGANISATIE                                      |                | Zoeken                          | Q                              |                    |                  | 🖔 Retry         | y failed distributions        |
| <ul> <li>Profielen</li> <li>Incraties</li> </ul> |                |                                 |                                |                    |                  |                 |                               |
| 4 Sessies                                        |                |                                 |                                |                    |                  |                 | ₿ <sup>®</sup> Wis            |
| Stroomcompensatie                                |                | Partner type 1                  | Partner 11                     | Landcode 11        | Party ID 11      | Succes / Misluk | t 11                          |
| Tokens                                           | 5: Facturen    |                                 |                                |                    |                  |                 |                               |
| := Overzicht                                     | ORGANISATIE    |                                 | Zoeken                         | 0                  |                  |                 | 7) Retry failed distributions |
| Token verzoeken                                  | Profielen      |                                 |                                | _                  |                  |                 | 0                             |
| Token distributie                                | Locaties       | ~                               |                                |                    |                  |                 | ∜ Wis 🔘                       |
| CDRs                                             | 4 Sessies      | mentio                          | Partner type 1                 | Partner 11         | Landcode 🏦       | Party ID 11     | Succes / Mislukt 🕮            |
| EXPORTS                                          | Tokens         | ~                               | Allemaal 🗸                     |                    | Allemaal         | ~               |                               |
| CPO CDRs Export                                  | i Overzicht    |                                 | Roaming hub                    | Stromnetz Hamburg  | -                | -               | 92/1~                         |
| MSP CDRs Export                                  | 📑 Token verzo  | beken                           | CPO-organisatie                | E-FLUX / ROAD B.V. | Netherlands (NL) | EFL             | Retry failed distributions    |
|                                                  | S Token distri | butie                           |                                |                    |                  |                 |                               |
|                                                  | CDRs CDRs      | ~                               | CPO-organisatie                | Blue Current       | Netherlands (NL) | BCU             | 2/0 ~                         |
|                                                  | EXPORTS        |                                 | CPO-organisatie                | Monta ApS          | Denmark (DK)     | MON             | 93 / 0 🗸                      |
|                                                  | CPO CDRs Exp   | ort                             | CPO-organisatie                | ICASA              | Belgium (BE)     | ICA             | 93 / 0 🗸                      |
|                                                  | MSP CDRs Exp   | ort                             | CPO-organisatie                | Laadkompas         | Netherlands (NL) | LKS             | 93 / 0 🗸                      |
|                                                  | ADMINISTRATIE  | ifdelingen                      | CPO-organisatie                | WIM Energy         | Netherlands (NL) | WIM             | 93 / 0 V                      |
|                                                  | Sebruikers     |                                 | CPO-organisatie                | DEEUL              | Germany (DE)     | EUL             | 93 / 0 🗸                      |

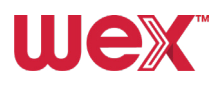

# **Account beheren**

In dit gedeelte laten we zien hoe u eenvoudig uw accountinstellingen kunt beheren en configureren.

# ? Help

Als u op de knop ⑦klikt in de rechterbovenhoek van het scherm naast uw e-mailadres en gebruikersprofiel, wordt het Helpportaal geopend waar u kunt zoeken naar artikelen met uitleg over diverse onderwerpen.

| wex 🕞               | Token distributie |                   | adminexample@email.com |
|---------------------|-------------------|-------------------|------------------------|
|                     | Token distributie |                   |                        |
| hh Dashboard        | Succes            | Mislukt           |                        |
| Abonnementsmodellen | 5.513             | 2<br>Distribution |                        |
| Facturen            |                   |                   |                        |

# Wachtwoord opnieuw instellen en uitloggen

Om uw wachtwoord opnieuw in te stellen of uit te loggen, klikt u op uw initialen naast uw e-mailadres in de rechterbovenhoek van het scherm. Selecteer **Wijzig wachtwoord** of **Uitloggen** in het vervolgkeuzemenu.

| Wex                                                        | Token distributie |                    |                  |            | adminumple@email.com E 🕥 🛞 NL |
|------------------------------------------------------------|-------------------|--------------------|------------------|------------|-------------------------------|
|                                                            | Token distributie |                    |                  |            | Ə Wijzig wachtwoord           |
| ht. Dashboard                                              |                   |                    |                  |            | ←) Uitloggen                  |
| Abonnementsmodellen                                        | Succes<br>5.513   | Mislukt<br>2       |                  |            |                               |
| Facturen                                                   | Distributies      | Distributies       |                  |            |                               |
| ORGANISATIE                                                | Zoeken            | Q                  |                  |            | 🕐 Retry failed distributions  |
| Profielen                                                  |                   |                    |                  |            |                               |
| $\bigcirc$ Locaties $~~~~~~~~~~~~~~~~~~~~~~~~~~~~~~~~~~~~$ |                   |                    |                  |            | S? Wis ⊘                      |
| & Sessies                                                  |                   |                    |                  | 21 212 W   |                               |
| Stroomcompensatie                                          | Partner type 1    | Partner 1          | Landcode 11      | Party ID 📫 | Succes / Mislukt 1            |
| Tokens ^                                                   | Allemaal          |                    | Allemaal ~       |            |                               |
| i Overzicht                                                | Roaming hub       | Stromnetz Hamburg  | -                | -          | 92 / 1 ∨                      |
| Token verzoeken                                            | CPO-organisatie   | E-FLUX / ROAD B.V. | Netherlands (NL) | EFL        | 92/1~                         |
| E CDRs V                                                   | CPO-organisatie   | Blue Current       | Netherlands (NL) | BCU        | 92 / 0 🗸                      |
| EXPORTS                                                    | CPO-organisatie   | Monta ApS          | Denmark (DK)     | MON        | 93 / 0 🗸                      |
| CPO CDRs Export                                            | CPO-organisatie   | ICASA              | Belgium (BE)     | ICA        | 93 / 0 ∨                      |
| MSP CDRs Export                                            | CPO-organisatie   | Laadkompas         | Netherlands (NL) | LKS        | 93 / 0 🗸                      |
| ADMINISTRATIE                                              |                   |                    |                  |            |                               |

# AZA Gebruikers wijzigen/verwijderen

#### Hier leggen we uit hoe u gebruikers kunt bijwerken of verwijderen uit uw account:

Het systeem staat slechts één gebruiker per e-mailadres toe. Als u een nieuwe gebruiker probeert in te stellen met een e-mailadres dat gekoppeld is aan een andere gebruiker, krijgt u een foutmelding. U moet de bestaande gebruiker verwijderen, voordat u een nieuwe gebruiker instelt.

Volg deze stappen om gebruikers te wijzigen of te verwijderen:

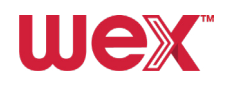

#### ) Ga naar 'Gebruikers'

Ga naar het zijbalkmenu onder ADMINISTRATIE en klik op Gebruikers.

#### **2** Zoek de gebruiker

Zoek de gebruiker die u wilt bewerken of verwijderen met het vergrootglas in de zoekbalk bovenaan de lijst of door de lijst en pagina's te bekijken.

#### 3 Selecteer de gebruikersopties

Klik op de **drie verticale stippen** aan de linkerkant van de gebruiker die u wilt bewerken of verwijderen.

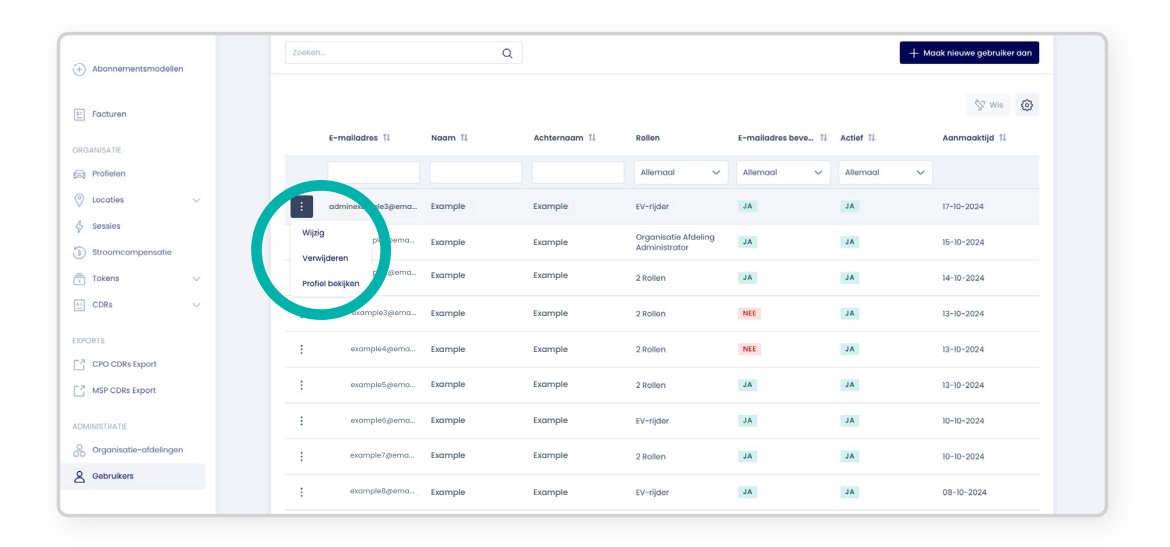

#### 4 Gebruiker verwijderen

Selecteer **Verwijderen** als u een gebruiker wilt verwijderen. Er verschijnt een bevestigingsscherm waarmee u de verwijdering kunt annuleren of bevestigen.

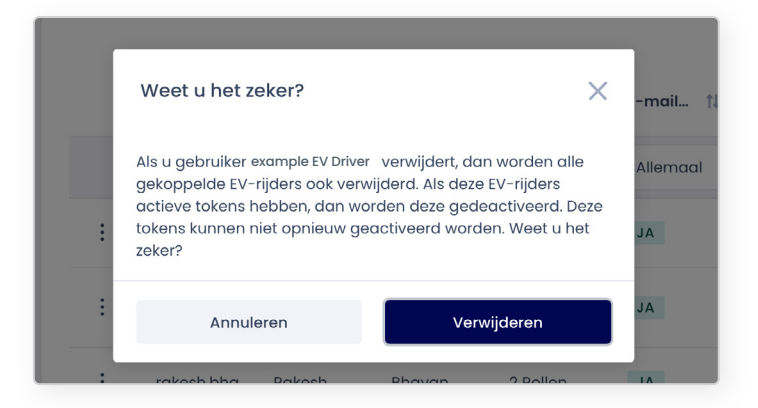

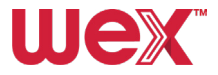

#### 5 Gebruiker bewerken

Selecteer **Wijzig** om naar Gebruiker aanmaken te gaan, waar u de gebruikersgegevens kunt bewerken.

| + Abonnementsmodellen         | Zoeken                 | Q             |                                       |                    | + м        | aak nieuwe gebruiker aan |
|-------------------------------|------------------------|---------------|---------------------------------------|--------------------|------------|--------------------------|
| ii) Facturen                  |                        |               |                                       |                    |            | 🕅 Wis 🙆                  |
| ORGANISATIE                   | E-mailadres 11 Naam 11 | Achternaam 11 | Rollen                                | E-mailadres beve 🔱 | Actief 11  | Aanmaaktijd 11           |
| 😂 Profielen                   |                        |               | Allemaal 🗸                            | Allemaal 🗸         | Allemaal 🗸 |                          |
|                               | Example                | Example       | EV-rijder                             | AL                 | AL         | 17-10-2024               |
| Sessies     Streemcompensatie | Wijzig planema Example | Example       | Organisatie Afdeling<br>Administrator | JA                 | JA         | 15-10-2024               |
| Tokens V                      | Profiel bekijken       | Example       | 2 Rollen                              | JA                 | JA         | 14-10-2024               |
| E CDRs V                      | example3@ema Example   | Example       | 2 Rollen                              | NEE                | AL         | 13-10-2024               |
| EXPORTS                       | example4@ema Example   | Example       | 2 Rollen                              | NEE                | JA         | 13-10-2024               |
| MSP CDRs Export               | example5gema Example   | Example       | 2 Rollen                              | AL                 | AL         | 13-10-2024               |
| ADMINISTRATIE                 | example6grema Example  | Example       | EV-rijder                             | JA                 | AL         | 10-10-2024               |
| Organisatie-afdelingen        | example7@ema Example   | Example       | 2 Rollen                              | AL                 | AL         | 10-10-2024               |
| A Gebruikers                  |                        |               |                                       |                    |            |                          |

#### 6 Gebruikersgegevens bewerken

In het pop-upvenster Wijzig gebruiker ziet u dezelfde tabbladen en velden als bij het aanmaken van een nieuwe gebruiker. Wijzig de gebruikersinformatie op een van de tabbladen en klik op **Opslaan** om de wijzigingen toe te passen.

| Gebruikersinformatie                 | Organisatie-afdelinge | n Rollen 1 |   |   |
|--------------------------------------|-----------------------|------------|---|---|
| Ngam *                               |                       |            |   | 5 |
| Example                              |                       |            |   |   |
| Achternaam *                         |                       |            |   |   |
| Example                              |                       |            |   |   |
| E-mailadres *                        |                       |            |   |   |
| example@email.c                      | com                   |            |   |   |
| Telefoonnummer                       |                       |            |   |   |
|                                      |                       |            |   |   |
| Btw zichtbaar                        |                       |            |   |   |
| Btw zichtbaar                        | Btw niet zichtbaar    |            |   |   |
| ✓ Actief                             |                       |            |   |   |
| <ul> <li>Vergrendeling in</li> </ul> | geschakeld            |            |   |   |
|                                      |                       |            |   |   |
|                                      |                       |            | _ |   |

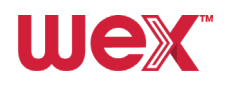

# ☆ Profielen wijzigen

Volg dit proces om de nodige updates en wijzigingen aan gebruikersprofielen efficiënt uit te voeren:

#### **1** Navigeren naar 'Profielen'

Selecteer Profielen in het zijbalkmenu onder ORGANISATIE.

#### 2 Profiel bewerken

Klik op de **drie verticale stippen** links van het profiel dat u wilt bewerken en selecteer **Wijzig** in het vervolgkeuzemenu.

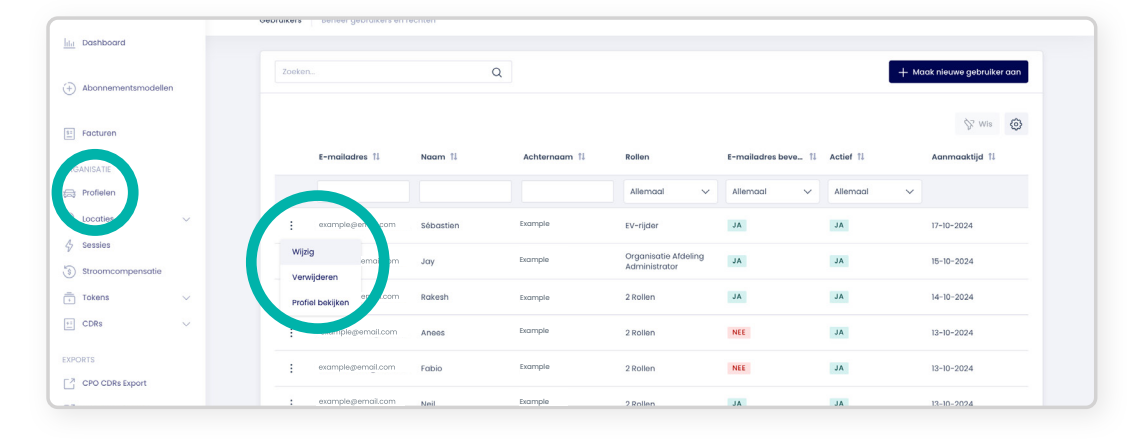

#### **3** Pagina voor het bewerken van profielen

Als u Wijzig selecteert, wordt u naar de schermen voor **Profiel aanmaken** op <u>pagina 15</u> geleid, waar u de nodige wijzigingen kunt aanbrengen.

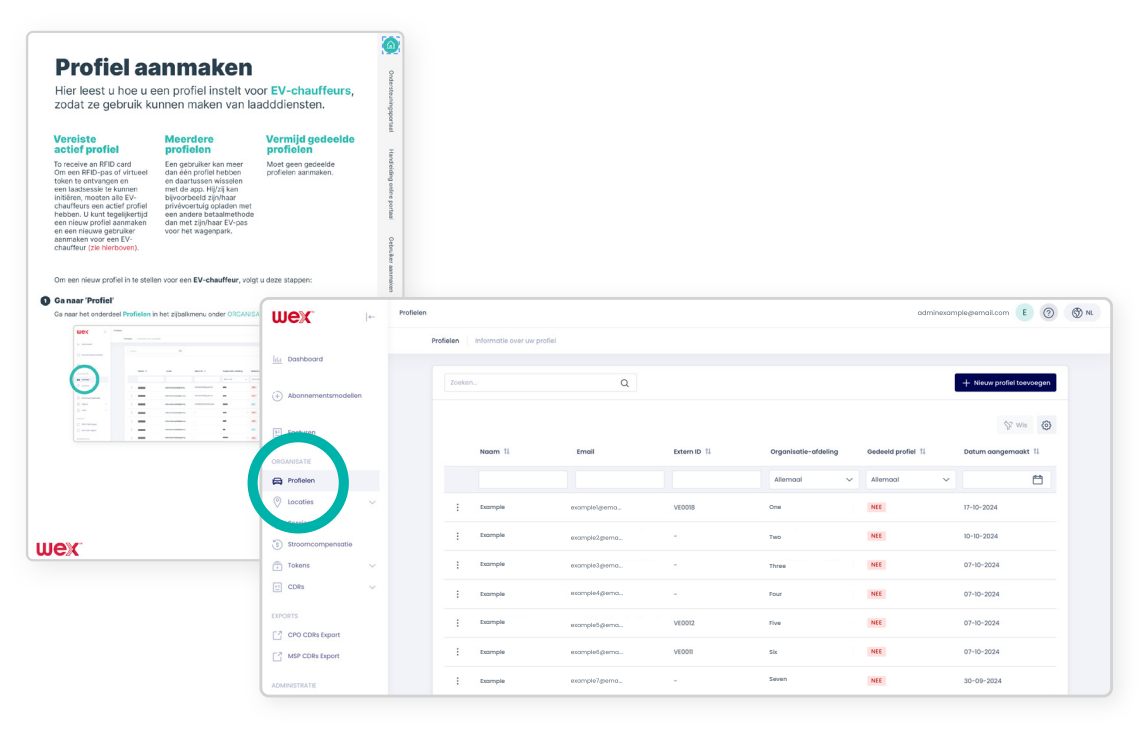

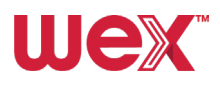

## C Vervangende passen bestellen

Volg deze stappen om laadpassen voor bestaande profielen aan te vragen.

Let op: vervangende tokens/passen opnieuw bestellen kan alleen als de vorige pas van een profiel gedeactiveerd is.

#### Navigeren naar 'Token verzoeken'

Om nieuwe laadpassen aan te vragen voor een bestaand profiel, gaat u naar het menu Tokens en selecteert u het submenu Token verzoeken (Token aanvragen).

| wex 🕞                                                  | Token verzoeker | 'n              |          |                      | adminexample@email.com  | 3 © |
|--------------------------------------------------------|-----------------|-----------------|----------|----------------------|-------------------------|-----|
|                                                        |                 | Token verzoeken |          |                      |                         |     |
| htt Dashboard                                          |                 |                 |          |                      |                         |     |
| (+) Abonnementsmodellen                                |                 | Zoeken          | Q        |                      | + Tokenverzoek aanmaken |     |
| 51 Facturen                                            |                 |                 |          |                      | 𝔅 wis 🙆                 |     |
| ORGANISATIE                                            |                 | Aantal 11       | Prijs 11 | Organisatie-afdeling | Datum aanvraag 1        |     |
| Profielen                                              |                 |                 |          | Allemaal             | × 🗎                     |     |
| 🖉 Locaties 🗸 🗸                                         |                 | : 10            | EUR 0,00 | Example              | 17-10-2024              |     |
| <ul> <li>Sessies</li> <li>Stroomcompensatie</li> </ul> |                 | : 10            | EUR 0,00 | Example              | 10-10-2024              |     |
| Tokens ^                                               |                 | : 10            | EUR 0,00 | Example              | 07-10-2024              |     |
| i Overzicht                                            |                 | : 10            | EUR 0,00 | Example              | 07-10-2024              |     |
| Token verzoeken                                        |                 | 10              | EUR 0,00 | Example              | 07-10-2024              |     |
| CDRs                                                   |                 | : 10            | EUR 0,00 | Example              | 07-10-2024              |     |
|                                                        |                 | : 10            | EUR 0,00 | Example              | 30-09-2024              |     |
| CPO CDRs Export                                        |                 | : 10            | EUR 0,00 | Example              | 30-09-2024              |     |

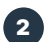

#### **2** Tokenverzoek aanmaken

Klik op de knop + Tokenverzoek aanmaken (Nieuwe token aanmaken) om een nieuw token of een nieuwe laadpas te bestellen.

| wex 🕞                                                  | Token verzoeken |          |                      | adminexample@email.com  |
|--------------------------------------------------------|-----------------|----------|----------------------|-------------------------|
|                                                        | Token verzoeken |          |                      |                         |
| lilii Dashboard                                        | Zoeken_         | Q        |                      | + Tokenverzoek aanmaken |
| (+) Abonnementsmodellen                                |                 |          |                      | 107 Mile 177            |
| Facturen                                               | Aantai 11       | Prijs 11 | Organisatie-afdeling | Datum aanvraag 11       |
| Profielen                                              |                 |          | Allemaal             | ~ <b></b>               |
| 🛇 Locaties 🗸 🗸                                         | : 10            | EUR 0,00 | Example              | 17-10-2024              |
| <ul> <li>Sessies</li> <li>Stroomcompensatie</li> </ul> | : 10            | EUR 0,00 | Example              | 10-10-2024              |
| Tokens ^                                               | : 10            | EUR 0,00 | Example              | 07-10-2024              |
|                                                        | : 10            | EUR 0,00 | Example              | 07-10-2024              |
| Token verzoeken                                        | : 10            | EUR 0,00 | Example              | 07-10-2024              |
| CDRs 🗸                                                 | : 10            | EUR 0,00 | Example              | 07-10-2024              |
| XPORTS                                                 | : 10            | EUR 0,00 | Example              | 30-09-2024              |
| CPO CDRs Export                                        | : 10            | EUR 0,00 | Example              | 30-09-2024              |

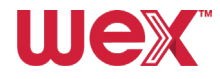

### 3 Selecteer het profiel en de tokengegevens

Kies het gewenste profiel, selecteer vervolgens het **Tokentype** (alleen pas) en voer de gewenste hoeveelheid in. Klik vervolgens op de knop + **Toevoegen aan tokenbestelling**.

| wex: In                          | Token verzoeken |                                         |             | adminexample@email.com E ⑦ N |
|----------------------------------|-----------------|-----------------------------------------|-------------|------------------------------|
|                                  | Token verzoeken |                                         |             |                              |
| hid Dashboard                    |                 |                                         |             |                              |
| Abonnementsmodellen              |                 | Q                                       |             | + Tokenverzoek aanmaken      |
| Facturen                         |                 | Tokenverzoek ganmaken                   | ×           | ÿ Wis ⊚                      |
| ORGANISATIE                      | Adrital 14      |                                         | ardeling    | Datum danvraag 14            |
| Profielen                        |                 | Selecteer profiel Tokenverzoek aanmaken | ~           | <b>—</b>                     |
| $\bigcirc$ Locaties $\checkmark$ |                 | Zoeken                                  | Q           | 17-10-2024                   |
| & Sessies                        |                 | Naam                                    |             |                              |
| Stroomcompensatie                |                 |                                         | enarrigina  | 10-10-2024                   |
| Tokens ^                         |                 | Example Selecteer                       | Example     | 07-10-2024                   |
| i Overzicht                      |                 | Example Selecteer                       | Example     | 07-10-2024                   |
| Token verzoeken                  |                 | Example Selecteer                       | Example     | 07-10-2024                   |
| Color Token distributie          |                 |                                         | _           | 07-10-2024                   |
| CDRs 🗸                           |                 | Example                                 | Example     | 07-10-2024                   |
| EXPORTS                          |                 | Example Selecteer                       | Example     | 30-09-2024                   |
| CPO CDRs Export                  |                 | « « :                                   | >>> Example | 30-09-2024                   |
| ADMINISTRATIE                    |                 | Annuleren Opsigen                       | Example     | 26-09-2024                   |
| C Organisatie-ofdelingen         |                 |                                         | Example     | 26-09-2024                   |
| Sebruikers                       |                 | EUR 0,00                                | Example     | 24-09-2024                   |

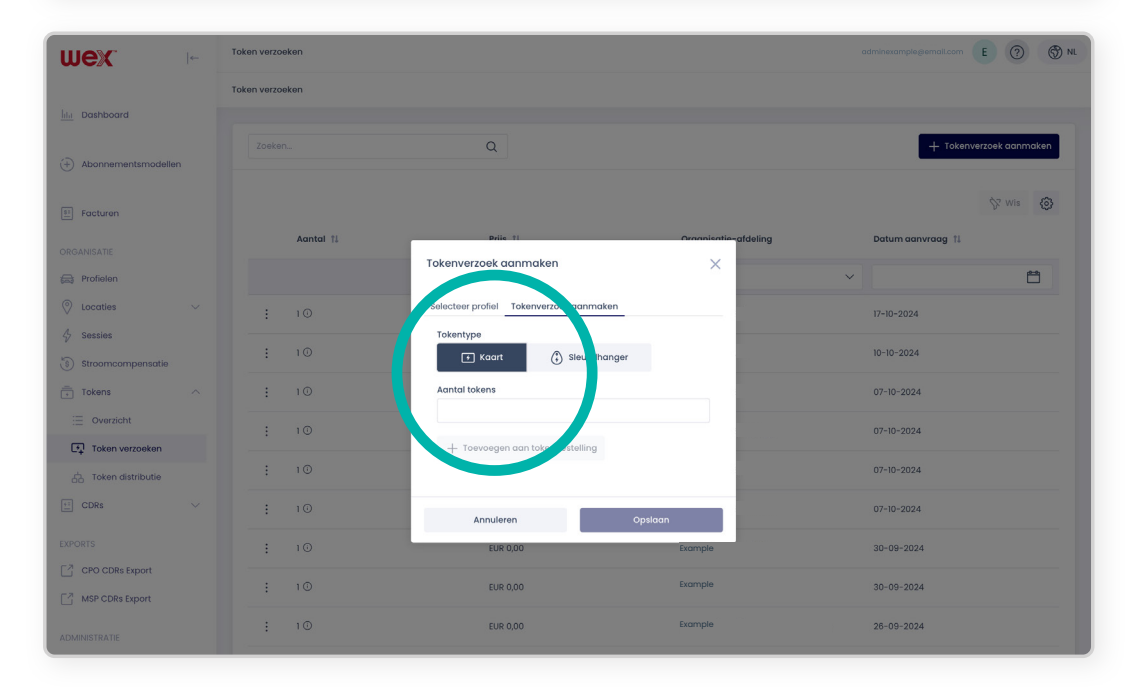

#### **4** Aanvraag voltooien

Klik op **Opslaan** om de aanvraag voor de laadpas af te ronden.

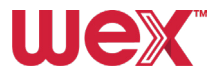

#### **Passen (tokens) deactiveren** Ш

Volg deze instructies om passen, indien nodig, te deactiveren.

Belangrijk: Eenmaal gedeactiveerd, kunnen tokens niet opnieuw geactiveerd worden. Deze actie moet alleen worden gebruikt als de pas verloren of gestolen is of als de account is opgeheven.

Tokens kunnen niet permanent van het portaal worden verwijderd, maar ze kunnen wel permanent worden gedeactiveerd door de volgende stappen te volgen:

#### Naar 'Profielen' navigeren

Selecteer Profielen in het zijbalkmenu onder ORGANISATIE.

#### **2** Het profiel bekijken

Klik op de drie verticale puntjes links van het profiel dat het token bevat dat u wilt deactiveren. Selecteer vervolgens Weergeven in het vervolgkeuzemenu.

| wex 🕞                                                  | Profielen                       |               |             |                         | adminexamples     | gremali.com E 🕐 🕅 N       |
|--------------------------------------------------------|---------------------------------|---------------|-------------|-------------------------|-------------------|---------------------------|
|                                                        | Profielen Informatie over uw pr | ofiel         |             |                         |                   |                           |
| lila Dashboard                                         |                                 |               |             |                         |                   |                           |
| (+) Abonnementsmodellen                                | Zoeken                          | Q             |             |                         |                   | + Nieuw profiel toevoegen |
| E Facturen                                             |                                 |               |             |                         |                   | 🕅 Wis 🙆                   |
| ORGANISATIE                                            | Naam 11                         | Email         | Extern ID † | Organisatie-afdeling    | Gedeeld profiel 1 | Datum aangemaakt 🝴        |
| Profielen                                              |                                 |               |             | Allemaal 🗸              | Allemaal 🗸        | <b></b>                   |
| ⊘ Locaties ∨                                           | : Admix                         | example1@ema  | VE0018      | 480439 (3658) CIRCET 👓  | NEE               | 17-10-2024                |
| <ul> <li>Sessies</li> <li>Stroomcompensatie</li> </ul> | Details<br>IF                   | example2grema | -           | Boeve Afbouw BV 👓       | NEE               | 10-10-2024                |
| Tokens 🗸                                               | Manufide                        | example3@ema  | -           | 480439 (3658) CIRCET 00 | NEE               | 07-10-2024                |
| 🗄 CDRs 🗸                                               | Example                         | example4@ema  | -           | 480439 (3658) CIRCET 🗠  | NEE               | 07-10-2024                |
| EXPORTS                                                |                                 |               |             |                         |                   |                           |

#### 3 Token zoeken

Scrol in het gedetailleerde profielscherm naar beneden naar het onderdeel Tokens. Klik op de drie verticale stippen links van het token dat u wilt deactiveren en selecteer Verwijderen.

| ORGANISATIE            | + Token toevoegen      |                |             |                       |                  |               |
|------------------------|------------------------|----------------|-------------|-----------------------|------------------|---------------|
| Profielen              |                        |                |             |                       |                  |               |
| 🛇 Locaties 🗸 🗸         |                        |                |             |                       |                  | 0             |
| & Sessies              | Visueel nummer         | Tokentype      | Tokenstatus | Geldig vanaf          | Geldig tot       |               |
| Stroomcompensatie      | : NL-W -CEFZBXRUW-L    | Virtueel token | Actief      | 17-10-2024            | -                |               |
| Tokens V               | Details<br>Verwijderen |                |             | 1 - 1 van 1 resultate | en «< < 1 >      | >> 5 ~        |
| (PORTS                 |                        |                |             |                       |                  |               |
| CPO CDRs Export        | Token verzoeken        |                |             |                       | + Tokenver       | zoek aanmaken |
| MSP CDRs Export        |                        |                |             |                       |                  | 🕅 Wis 🙆       |
| OMINISTRATIE           |                        |                |             |                       |                  |               |
| Crganisatie-afdelingen | Aantal                 | Prijs †↓       | Orga        | nisatie-afdeling      | Datum aanvraag 📫 |               |

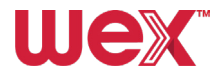

#### Deactivering bevestigen

Er verschijnt een pop-upvenster waarin u bevestigt dat u zich ervan bewust bent dat het token permanent wordt gedeactiveerd.

Als u **Ja** selecteert, blijft het token zichtbaar in het profiel, maar is het niet beschikbaar voor het starten van laadsessies via de account.

| Visueel numme | Weet u het zeker?                                                                                                    | vanaf                  |
|---------------|----------------------------------------------------------------------------------------------------|------------------------|
| NL-WEX-CEFZBX | Dit token met visueel nummer NL-WEX-CEFZBXRUW-L van eigenaar an Admin example wordt<br>verwijderd en kan daarna niet meer gebruikt worden. Wilt u doorgaan? | 2024                   |
|               | <u>Nee</u> Ja                                                                                                    | i - i van i resultaten |
| verzoeken     |                                                                                                    |                        |

#### **5** Tokenstatus

Het token wordt gemarkeerd als Inactief in het tokenweergavemenu.

| en toevoegen       |                                                      |                                                                               |                                                                                                    |                                                                                                    |                                                                                                    |
|--------------------|------------------------------------------------------|-------------------------------------------------------------------------------|----------------------------------------------------------------------------------------------------|----------------------------------------------------------------------------------------------------|----------------------------------------------------------------------------------------------------|
|                    |                                                      |                                                                               |                                                                                                    |                                                                                                    | 6                                                                                                    |
| Visueel nummer     | Tokentype                                            | Tokenstatus                                                                   | Geldig vanaf                                                                                       | Geldig tot                                                                                                    |                                                                                                    |
| NL-WEX-CEFZBXRUW-L | Virtueel token                                       | Inactief                                                                      | 17-10-2024                                                                                         | -                                                                                                    |                                                                                                    |
|                    |                                                      |                                                                               | 1 - 1 van 1 resultaten                                                                             | $\langle \langle 1 \rangle \rangle$                                                                                                    | 5 🗸                                                                                                    |
|                    | en toevoegen<br>Visueel nummer<br>NL-WEX-CEFZBXRUW-L | en toevoegen<br>Visueel nummer Tokentype<br>NL-WEX-CEFZBXRUW-L Virtueel token | en toevoegen<br>Visueel nummer Tokentype Tokenstatus<br>NL-WEX-CEFZBXRUW-L Virtueel token Inactief | en toevoegen<br>Visueel nummer Tokentype Tokenstatus Geldig vanaf<br>NL-WEX-CEFZBXRUW-L Virtueel token Inactief 17-10-2024<br>1-1 van 1 resultaten | Visueel nummer       Tokentype       Tokenstatus       Oeldig vanaf       Geldig tot         NL-WEX-CEFZBXRUW-L       Virtueel token       Inactief       17-10-2024       -         L-Ueun Iresultaten       < |

#### $\sum$

# Passen (tokens) tijdelijk blokkeren

Als u een pas of virtueel token wilt blokkeren om tijdelijk te voorkomen dat deze wordt gebruikt, volg dan deze stappen:

#### Ga naar 'Tokens'

Ga naar het zijbalkmenu onder ORGANISATIE en klik op **Overzicht** om een lijst met profielen te bekijken.

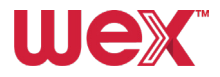

#### 2 Profiel selecteren

Q + Nieuw token toevoegen (+) Abonnementsmodeller \$7 Wis **{∂}** Facturen Visueel nu... 11 Tokentype Tokenstatus †1 Organisatie-af... Profiel †1 UID EMA ID Geldig vanaf 🔃 🛛 Geldig tot 斗 ORGANISATIE Profielen Allemaal 🗸 Allemaal V Allemaal V Ħ O Locaties 047348E2A01691 NL-WEX-CWGC... 05-06-2024 RFID WEX Beschikbaar & Sessies NL-WEX-CM OTHER Actief WEX DE1AB52450C182 NL-WEX-CMSPD... 30-09-2024 Stroomcor Details Tokens THER Actief WEX DE9C0346E8EFC. NL-WEX-CYWM. 15-08-2024 Wijzig : Overzicht Actief WEX DE48F9A763B178 NL-WEX-CHJIFL.. 14-08-2024 Blokkerer 5 Token verzoeken Bekiik de l OTHER WEX DEBF8980D53E87 NL-WEX-CIAIDQ.. 14-08-2024 🖧 Token distributie CDRs NL-WEX-CNDXP.. OTHER Actief WEX DE4E811D29B47E NL-WEX-CNDXP... 14-08-2024 EXPORTS WEX NL-WEX-CCDSG.. OTHER Actief DEC4CCCD7933... NL-WEX-CCDSG... 14-08-2024 CPO CDRs Export NL-WEX-CKWKX... OTHER Actief WEX DE3D0BE9A118A9 NL-WEX-CKWKX.. 14-08-2024 MSP CDRs Export

Klik op de drie verticale puntjes links van het profiel waarvoor u het token wilt blokkeren.

#### **3** Token blokkeren

Klik op **Verwijderen** in het vervolgkeuzemenu, selecteer vervolgens een reden om het token te blokkeren en klik op **Opslaan**. U kunt ook **Details** selecteren in het vervolgkeuzemenu om het token nader te bekijken. Klik vervolgens op de blauwe knop met de tekst **+ Blokkade** toevoegen.

| lita Dashboard          |                                     |                                        |    |                    |                                             |
|-------------------------|-------------------------------------|----------------------------------------|----|--------------------|---------------------------------------------|
|                         | Details                             |                                        |    | Geschiedenis       |                                             |
| Abonnementsmodellen     | BMAID:                              | Landeade :                             |    |                    |                                             |
|                         | NL-WEX-CMSPDKBRX-P                  | Netherlands (NL)                       |    | 30-09-2024 07:51 o | Actief<br>Laodpas toegevoegd                |
| E Facturen              | Tokentype :<br>OTHER                | Tokenstatus :<br>Actief                |    | 30-09-2024 07:51 o | Gekoppeld                                   |
| ORGANISATIE             | UID :<br>DEIA852450C182             | Visueel nummer :<br>NL-WEX-CMSPDKBRX-P |    |                    | Laadpas gekoppeld aan een EV-<br>bestuurder |
| 🕞 Profielen             | Profiel :                           | Extern ID :                            |    |                    |                                             |
| 🖗 Locaties 🗸 🗸          | Default Profile oo<br>Geldig vanaf: | *                                      | _  |                    |                                             |
| 4 Sessies               | 30-09-2024 07:51 Blokkade toevoegen |                                        | ×  |                    |                                             |
| S Stroomcompensatie     | Rede                                |                                        |    |                    |                                             |
| Tokens ^                | Blokkades                           |                                        | ~  |                    | + Blokkade toevoegen                        |
| := Overzicht            | Q 1                                 |                                        |    |                    |                                             |
| 🗐 Token verzoeken       | Niet gespecificeerd                 |                                        |    |                    | E.                                          |
| Contraction distributie | Veroorz er 11 Overmatig gebruik     |                                        | 14 | Ophefdatum 🟗       | Opgeheft door ↑↓                            |
| 🔛 CDRs 🗸                | Fraude                              |                                        |    |                    |                                             |
| EXPORTS                 | Financieel                          |                                        |    |                    |                                             |
| CPO CDRs Export         | Koortverloren                       |                                        |    |                    |                                             |
| MSP CDRs Export         |                                     | X                                      |    |                    |                                             |
| ADMINISTRATIE           |                                     |                                        |    |                    |                                             |
|                         |                                     | Geen data gevonden                     |    |                    |                                             |
| 2 Gebruikers            |                                     |                                        |    |                    |                                             |
|                         |                                     |                                        |    |                    |                                             |
|                         |                                     |                                        |    |                    |                                             |

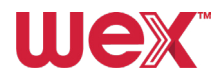

#### Blokkering token opheffen

Om de blokkering van het token op te heffen, volgt u de bovenstaande stappen, maar selecteert u in plaats daarvan **Opheffen** en **Slaat** u vervolgens uw wijzigingen op.

| (+) Abonnementsmodellen                                                                                                    | Zoeken                                                                          |                                                                                                    |                                                        |                                                                                                    |                                                                      |                                                                                                    |                                            | + Nieuw                                                                                                    | w token toevoegen                                                            |
|----------------------------------------------------------------------------------------------------|---------------------------------------------------------------------------------|----------------------------------------------------------------------------------------------------|--------------------------------------------------------|----------------------------------------------------------------------------------------------------|----------------------------------------------------------------------|----------------------------------------------------------------------------------------------------|--------------------------------------------|----------------------------------------------------------------------------------------------------|------------------------------------------------------------------------------|
| 5: Facturen                                                                                                    |                                                                                 |                                                                                                    |                                                        |                                                                                                    |                                                                      |                                                                                                    |                                            |                                                                                                    | ₿ <sup>7</sup> Wis 🛞                                                         |
| ORGANISATIE                                                                                                    | Visueel num †1                                                                  | Tokentype Toke                                                                                                    | nstatus 🏦 🛛 Organ                                      | nisatie-af Profiel                                                                                                    | I 11 UI                                                              | ID                                                                                                    | EMA ID                                     | Geldig vanaf 🏦                                                                                                    | Geldig tot 1                                                                 |
| Profielen                                                                                                    |                                                                                 | Allemaal 🗸 Geb                                                                                                    | lokkeerd 🗸 Allen                                       | maal 🗸                                                                                                    |                                                                      |                                                                                                    |                                            | Ë                                                                                                    | <b>*</b>                                                                     |
| 🖉 Locaties 🗸 🗸                                                                                                    | NL-WEX PRH.                                                                     | OTHER Geble                                                                                                    | okkeerd Examp                                          | ple Examp                                                                                                    | le oo Di                                                             | E02C2CE2EE87A                                                                                                    | NL-WEX-CWRRH                               | 05-07-2024                                                                                                    | -                                                                            |
| Sessies                                                                                                    | Details                                                                         |                                                                                                    |                                                        |                                                                                                    |                                                                      |                                                                                                    |                                            |                                                                                                    |                                                                              |
| Stroomcompensatie                                                                                                    | Wijzig                                                                          |                                                                                                    |                                                        |                                                                                                    |                                                                      | 1 - 1                                                                                                    | van 1 resultaten                           | «< < 1 >                                                                                                    | >> 10 🗸                                                                      |
| Tokens ^                                                                                                    | Deblokkeren                                                                     |                                                                                                    |                                                        |                                                                                                    |                                                                      |                                                                                                    |                                            |                                                                                                    |                                                                              |
| : Overzicht                                                                                                    | Blokkeren                                                                       |                                                                                                    |                                                        |                                                                                                    |                                                                      |                                                                                                    |                                            |                                                                                                    |                                                                              |
| Token verzoeken                                                                                                    | Bekijk de tokendist ute                                                         |                                                                                                    |                                                        |                                                                                                    |                                                                      |                                                                                                    |                                            |                                                                                                    |                                                                              |
| 占 Token distributie                                                                                                    |                                                                                 |                                                                                                    |                                                        |                                                                                                    |                                                                      |                                                                                                    |                                            |                                                                                                    |                                                                              |
| CDRs ~                                                                                                    |                                                                                 |                                                                                                    |                                                        |                                                                                                    |                                                                      |                                                                                                    |                                            |                                                                                                    |                                                                              |
|                                                                                                    |                                                                                 |                                                                                                    |                                                        |                                                                                                    |                                                                      |                                                                                                    |                                            |                                                                                                    |                                                                              |
| PORTS                                                                                                    |                                                                                 |                                                                                                    |                                                        |                                                                                                    |                                                                      |                                                                                                    |                                            |                                                                                                    |                                                                              |
| CPO CDRs Export                                                                                                    |                                                                                 |                                                                                                    |                                                        |                                                                                                    |                                                                      |                                                                                                    |                                            |                                                                                                    |                                                                              |
| PORTS                                                                                                    | Blokkad<br>Tekens inform                                                        | es                                                                                                    |                                                        |                                                                                                    |                                                                      | ×                                                                                                    | adminex                                    | ample@email.com                                                                                                    | E 🕐 🕎 N                                                                      |
| CPO CDRs Export  CPO CDRs Export  Control  Control  Contro  Control  Control  Contr  | Blokkad                                                                         | es                                                                                                    |                                                        |                                                                                                    |                                                                      | ×                                                                                                    | adminess                                   | amplegemail.com                                                                                                    | E 🕜 🛞 N                                                                      |
| CPO CDRs Export                                                                                                    | Blokkad<br>Tokens informs<br>Zookon.                                            | es<br>10772 11 Reden 11                                                                                              | Geblokke †                                             | 11 Datum a 11                                                                                                    | Ophefdat 11                                                          | X<br>Opgeheft_ 11                                                                                                    | adminex                                    | ample@email.com<br>+ Nieu                                                                                                    | E ② ③ N                                                                      |
| CPORTS CPO CDRs Export CPO CDRs Export                                                                                                    | Tokens Inform                                                                   | es<br>Porza_ 11 Reden 11<br>Administor Niet<br>gespectfv                                                             | Geblokke 1<br>290                                      | 1 Datum a 11<br>15-08-2024                                                                                                    | Ophefdat 11                                                          | Opgeheft 11                                                                                                    | odmines                                    | amplegemail.com<br>+ Neu                                                                                                    | E ⑦ ③ M<br>wy taken toevoegen                                                |
| CPO CDR Export  CPO CDR Export  Control  Control  Contro  Control  Control  Control  Control  | Tokens inform                                                                   | es<br>Administ tor Niet<br>gespecifi<br>ffen nuttor Niet                                                             | Geblokke_ †<br>:00                                     | 1 Datuma. 11<br>15-08-2024<br>08-07-2024                                                                                                    | Ophefdat 11<br>08-07-2024                                            | Opgehoft_ 11                                                                                                    | edmines:                                   | amplegemail.com                                                                                                    | E ⑦ ⑦ N<br>w token toevoegen<br>S W/s @<br>Geldig tot 1;                     |
| CPO CDRE Export  CPO CDRE Export  CPO CDRE Export  Commentant Content  Commentant Content  Content  Commentant Content  Commentant Content  Commentant Content  Commentant  Commentant  C  | Tokens Informs<br>Zossien.                                                      | es<br>Administor Niet<br>gespecifi<br>Administor Niet<br>gespecifi<br>Administrator Niet                             | Geblokke 1<br>                                         | I         Datum a         II           15-08-2024         08-07-2024         08-07-2024           08-07-2024         08-07-2024         08-07-2024                                                                                                    | Ophefdat 11<br>08-07-2024<br>08-07-2024                              | ©<br>opgeheft_ 11<br>-<br>-                                                                                                    | ominen                                     | amplegemail.com                                                                                                    | E ③ ⑤ N<br>w token toevoegen<br>S <sup>e</sup> Wis ⑤<br>Geldig tot 11<br>pat |
| COATS COD CDRs Export CPO CDRs Export CPO CDRs Export CPO CDRs Export CPO CDRs Export CPO CDRs Export CPO CDRs Export CPO CDR Export CPO CDR Export CPO CPO CDR Export CPO CDR Export CPO  | Blokkad<br>Tokens Inform<br>Zooken.                                             | es<br>Administer Niet<br>gespecifi<br>Administrator Niet<br>gespecifi<br>Administrator Niet<br>gespecifi             | Geblokke_ †<br>200_ 7<br>200_ 7<br>200_ 7<br>1-3 von 3 | 11 <b>Doturno</b> 11<br>15-08-2024<br>08-07-2024<br>08-07-2024                                                                                                    | Ophefdat_ 11<br>08-07-2024<br>08-07-2024<br>< 1 >                    | Opgeheft_         11           -         -           -         -           -         -           -         -           -         -           -         -           -         -           -         -           -         -           -         -           -         -                                                                                                    | 10                                         | Geidig vanaf 11                                                                                                    | E ⑦ ⑦ N<br>nv taken toevoegen<br>S <sup>v</sup> Wris ②<br>Geldig tot 11      |
| COURS CODE Export  CPO CDRS Export  CPO CDRS Export CPO CDRS Export CPO CDRS Export CPO CDRS  CPO CDRS  CPO CDRS  CPO CDRS  CPO CDRS CPO CDRS CPO CP | Blokkad<br>Tokens Inform<br>200km<br>Unit<br>Vint<br>Line                       | es<br>Administer Niet<br>gespecifi<br>Administrator Niet<br>gespecifi<br>Administrator Niet<br>gespecifi             | Geblokke_ †<br>200<br>200<br>200<br>1-3 von 3          | 11 Dotum o 11<br>15-08-2024<br>08-07-2024<br>08-07-2024<br>resultaten < </td <td>Ophefdot 11<br/>08-07-2024<br/>08-07-2024<br/>&lt; 1 &gt;</td> <td>Opgeheff 11           -           -           -           -           -           -           -           -           -           -           -           -           -           -           -           -           -           -           -           -           -           -           -           -           -           -           -           -           -           -           -           -           -           -           -           -           -           -           -           -           -           -           -           -           -           -           -           -           -           -           -           -           &lt;</td> <td>aconineur<br/>ND</td> <td>Celdig vanaf 11<br/>Celdig vanaf 11<br/>Celdig vanaf 11</td> <td>E ⑦ ⑦ N<br/>wy taken faevoegen<br/>Seidig tot 11<br/>E</td> | Ophefdot 11<br>08-07-2024<br>08-07-2024<br>< 1 >                     | Opgeheff 11           -           -           -           -           -           -           -           -           -           -           -           -           -           -           -           -           -           -           -           -           -           -           -           -           -           -           -           -           -           -           -           -           -           -           -           -           -           -           -           -           -           -           -           -           -           -           -           -           -           -           -           -           < | aconineur<br>ND                            | Celdig vanaf 11<br>Celdig vanaf 11<br>Celdig vanaf 11                                                                                                    | E ⑦ ⑦ N<br>wy taken faevoegen<br>Seidig tot 11<br>E                          |
| CORRS LOOKS Export  COD CDRS Export  COD CDRS Export  Cod CDRS Export  Cod | Elokkad<br>Tokens Inform<br>Zooken.                                             | es<br>Norza_ 11 Reden 11<br>Administrator Niet<br>gespecifi<br>Administrator Niet<br>gespecifi<br>Administrator Niet | Geblokke_ †<br>200<br>200<br>1-3 von 3                 | 11 Dotum e 11<br>15-08-2024<br>08-07-2024<br>08-07-2024                                                                                                    | Ophefdot 11           08-07-2024           08-07-2024           <    | Opgeheft_         11           -         -           -         -           -         -           -         -                                                                                                    | adminer<br>LD<br>AEX-CWR8L<br>Insultation  | Celdig vanaf 12<br>Celdig vanaf 12<br>Celdig vanaf 24<br>Celdig vanaf 24<br>Celdig vanaf 2 | E ⑦ ⑦ N<br>w token toevoegen<br>Seidig tot 11<br>E<br>-<br>-                 |
| Cores Core Experies a constraint of the constraint of the constrai | Elokkad<br>Tokens Inform<br>Zookan.<br>I Domension<br>Vint<br>I Opher<br>I NE-4 | es<br>Administrator Niet<br>gespecifi<br>Administrator Niet<br>gespecifi<br>Administrator Niet<br>gespecifi          | Geblokke_ †<br>200<br>200<br>1-3 von 3                 | 1 Dotum e 11<br>15-08-2024<br>08-07-2024<br>08-07-2024                                                                                                    | Ophefdot 11           08-07-2024           08-07-2024           <    | ><br>Opgeheft_ 11<br>-<br>-<br>>> 10 ~                                                                                                    | odmineer<br>LD<br>MEX-CWRBL<br>Jesuitaten  | Celdig vanaf 12<br>Celdig vanaf 12<br>Celdig                                                                                                    | E ⑦ ③ N<br>w token toevoegen<br>Seidig tot 11<br>Ceidig tot 11               |
| CANSATE Content Content Conte  | Elokkad<br>Tokens Inform<br>Zookan.<br>I Down<br>Uni<br>I Down<br>Uni<br>I Down | es<br>Lorza_11 Reden 11<br>Administrator Niet<br>gespecifi<br>Administrator Niet<br>gespecifi                        | Geblokke_ †<br>500<br>500<br>1-3 van 3                 | 1 Dotum o 11<br>15-08-2024<br>08-07-2024<br>08-07-2024                                                                                                    | Ophefdot 11           08-07-2024           08-07-2024              1 | ><br>Opgeheft_ 11<br>-<br>-<br>>> 10 ~                                                                                                    | odmineer<br>LD<br>WEX-CWRBL<br>resultation | Celdig vanaf 11<br>Celdig vanaf 11<br>Celdig                                                                                                    | E ⑦ ③ N<br>w token toavoegen<br>Seidig tot 1;<br>Ceidig tot 1;               |

### imes Uw account opzeggen

Om een gebruiker te verwijderen, moet u deze verwijderen zoals beschreven in het gedeelte **Gebruikers wijzigen/verwijderen** (zie pagina 27).

Hoewel een organisatie unit niet kan worden verwijderd door een beheerder van een organisatie unit, kunnen alle gebruikers binnen een organisatie unit worden verwijderdof op 'Inactief' worden gezet met behulp van de stappen die worden weergegeven in het onderdeel passen deactiveren (zie pagina 33).

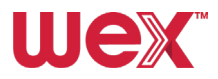

# Handleiding mobiele app EV Driver by WEX

# Toegang tot de mobiele app

Wanneer een chauffeur is aangemaakt als gebruiker, kan hij/zij de **EV Driver by WEX-app** downloaden in de App Store of Google Play. U kunt het proces starten door de QR-code of de app-store links hieronder te delen:

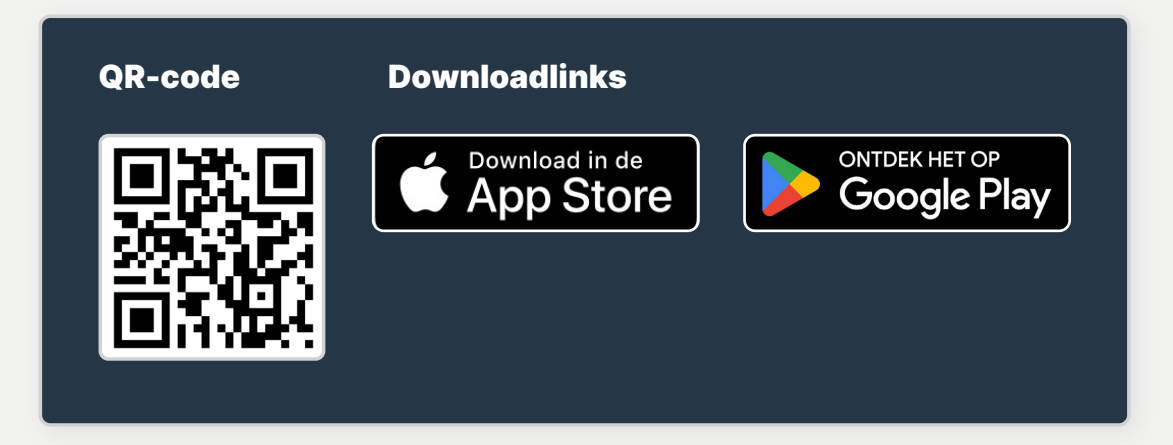

**Belangrijk:** Chauffeurs kunnen pas inloggegevens aanmaken om de app te gebruiken als ze een profiel hebben gekoppeld aan hun gebruikersentiteit in het online portaal.

Zodra de app is gedownload, kan de chauffeur zich aanmelden bij de app door inloggegevens aan te maken met hetzelfde e-mailadres als waarnaar de uitnodiging is verzonden.

Chauffeurs moeten vervolgens hun voertuig selecteren in het menu om laadpunten te filteren die compatibel zijn met hun voertuig. Als hun voertuig Plug&Charge ondersteunt, kan de chauffeur de app rechtstreeks aan het voertuig koppelen voor automatische verificatie van laadsessies.

Bovendien kunnen chauffeurs hun agenda koppelen aan de app, zodat deze intelligente aanbevelingen kan doen voor laadpunten op basis van de locaties in hun agenda.

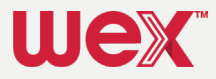

# Laadpassen (RFID) activeren met de EV Driver by WEX-app

Wanneer de chauffeur zijn/haar laadpas ontvangt, kan hij/zij deze toevoegen in de app en activeren door deze stappen te volgen:

#### **1** Pas toevoegen

Open de app, ga naar het menu laadpassen en klik op de knop + in de rechterbovenhoek (zoals getoond op het eerste scherm hieronder).

#### 2 Pas activeren

Voer de RFID/EMA-ID in die op de pas staat afgedrukt en tik op **Bevestig laadpas** (zoals getoond op het tweede scherm hierboven).

| 2:19 🕈                     | I 🗢 🗩     | 13:21                                                     |
|----------------------------|-----------|-----------------------------------------------------------|
|                            |           | <del>~</del>                                              |
| passen                     | •         | Activeer laadpas                                          |
|                            |           | Voer je unieke code in zoals weergegeven op o<br>laadpas. |
|                            | •••       | Laadpascode                                               |
|                            |           | NL - WEX - C12345678 - X                                  |
| • • •                      |           |                                                           |
| 07 18:14 - 19:29           | € 4,44    |                                                           |
| all NL                     | 11,41 kWh |                                                           |
| aan 2, 5223LR Den Bosch    |           |                                                           |
| 6 09:30 - 15:06            | € 7,60    |                                                           |
|                            | 9,81 kWh  |                                                           |
| plein 1, 2202 ER Noordwijk |           |                                                           |
|                            |           |                                                           |
|                            |           | Bevestig laadpas                                          |
|                            |           | borodig tatapas                                           |
|                            |           | Niet nu                                                   |
|                            | _         |                                                           |
|                            |           |                                                           |

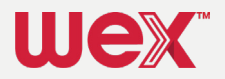

Ga voor verdere ondersteuning naar wexinc. com/evsupport of neem contact op met ons EV-klantenservice:

België: +32 800 54 356 Nederland: +31 76 808 1089 Frankrijk/Luxemburg: +33 3 59 81 87 96 Duitsland: +49 30 726207478 Italië: +39 06 9356 3629

0

5

5

Verenigd Koninkrijk: +44 161 768 2533

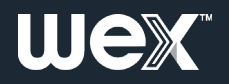